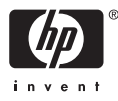

# HP Photosmart A510 series

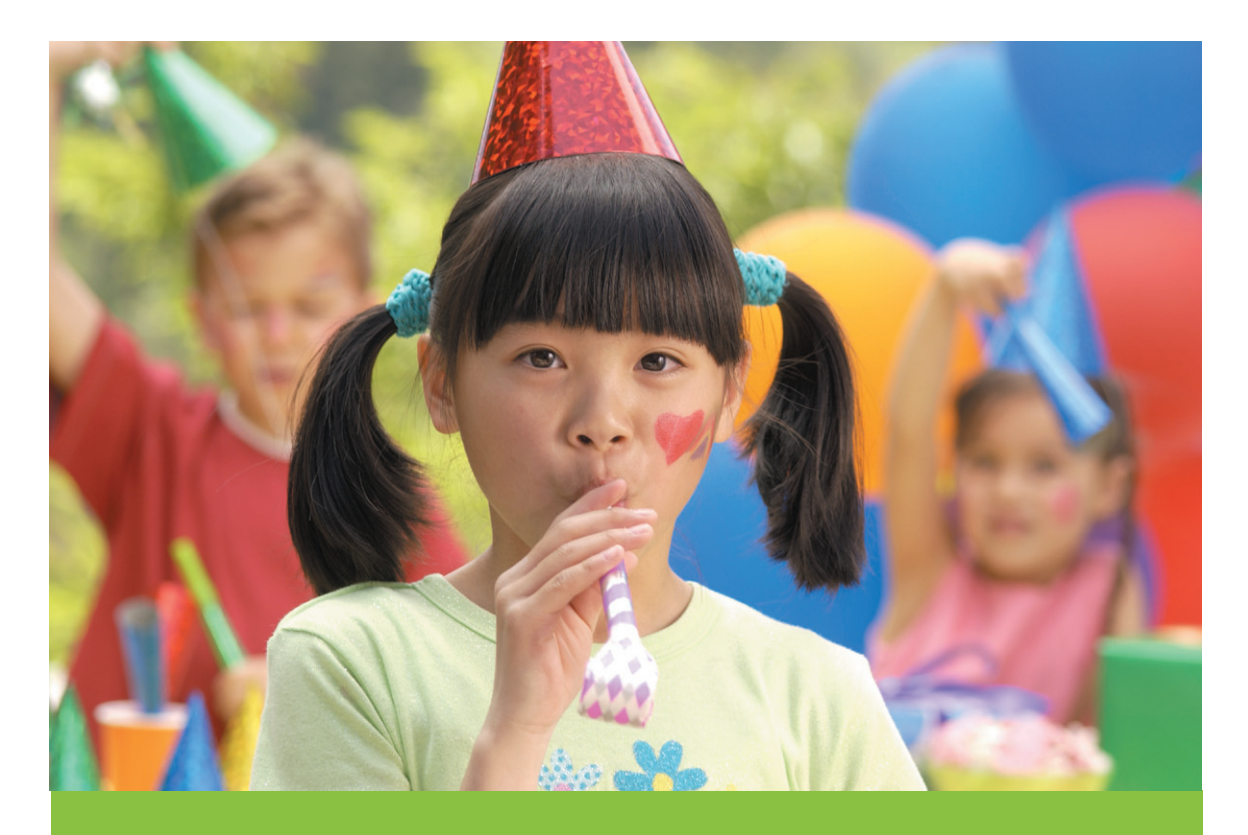

# Podręcznik użytkownika

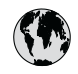

# www.hp.com/support

| 021 67 22 80                       | الجزائر                       | 日本              |
|------------------------------------|-------------------------------|-----------------|
| Argentina (Buenos Aires)           | 54-11-4708-1600               | 日本 (打           |
| Argentina                          | 0-800-555-5000                | 0800            |
| Australia                          | 1300 721 147                  | 한국              |
| Australia (out-of-warranty)        | 1902 910 910                  | Luxem           |
| Österreich                         | www.hp.com/support            | Malay           |
| 17212049                           | البحرين                       | Mauri           |
| België                             | www.hp.com/support            | México          |
| Belgique                           | www.hp.com/support            | México          |
| Brasil (Sao Paulo)                 | 55-11-4004-7751               | 081 0           |
| Brasi                              | 0-800-709-7751                | Nede            |
| Canada                             | 1-800-474-6836                | New Z           |
| Canada                             | (1-800 hp invent)             | Nigeri          |
| Central America &<br>The Caribbean | www.hp.com/support            | Norge<br>24791  |
| Chile                              | 800-360-999                   | Panar           |
|                                    | 10-68687980                   | Paragu          |
| 中国                                 | 8008103888                    | Perú            |
| Colombia (Bogotá)                  | 571-606-9191                  |                 |
| Colombia                           | 01-8000-51-4746-8368          | Philip          |
| Costa Rica                         | 0-800-011-1046                | Polska          |
| Česká republika                    | 810 222 222                   | Portuge         |
| Danmark                            | www.hp.com/support            | Puerto          |
|                                    | 1 000 110                     | Repúb           |
| Ecuador (Andinatel)                | 800-711-2884                  | Reunic          |
| Ecuador (Pacifite <b>l</b> )       | 1-800-225-528<br>800-711-2884 | Român<br>Россия |
| (02) 4010402                       | 34.000                        | Россия          |
| El Salvador                        | 900.4140                      | 800.89          |
| Erbaña                             | 000-0100                      | Singa           |
| Espuna                             | www.np.com/support            | Slover          |
| Deutechland                        | www.np.com/support            | South .         |
| Deutschiana                        | www.np.com/support            | South           |
| Ελλάδα (εντός Ελλάδας)             | + 30 210 60/3603              | Rest of         |
| Ελλάδα (από Κύποο)                 | 801 11 75400                  | Suom            |
| Customela                          | 1 900 711 2994                | Sverig          |
| 委进转到行政国                            | (852) 2802 4098               | Switze          |
| Magyarország                       | 06 40 200 629                 | 量湾              |
| magyarorszag                       | 1-800-425-7737                | ไทย             |
| India                              | 91-80-28526900                | 071 89          |
| Indonesia                          | +62 (21) 350 3408             | Trinida         |
| +971 4 224 9189                    | العراق (2.) 550 5400          | Türkiye         |
| +971 4 224 9189                    | الکو یت                       | Україн          |
| +971 4 224 9189                    | لينان                         | 600 5           |
| +971 4 224 9189                    | قطر                           | United          |
| +971 4 224 9189                    | اليمن                         | United          |
| Ireland                            | www.hp.com/support            | Uruau           |
| 1-700-503-048                      | יושראל                        | Vonca           |
| Italia                             | www.hp.com/support            | Venez           |
| lamaica                            | 1-800-711-2884                | Viêt N          |
| Jamaica                            |                               | LINGT           |

| 日本                                          | 0570-000-511                          |
|---------------------------------------------|---------------------------------------|
| 日本 (携帯電話の場合)                                | 03-3335-9800                          |
| 0800 222 47                                 | الأردن                                |
| 한국                                          | 1588-3003                             |
| Luxembourg                                  | www.hp.com/support                    |
| Malaysia                                    | 1800 88 8588                          |
| Mauritius                                   | (262) 262 210 404                     |
| México (Ciudad de México)                   | 55-5258-9922                          |
| México                                      | 01-800-472-68368                      |
| 081 005 010                                 | المغرب                                |
| Nederland                                   | www.hp.com/support                    |
| New Zealand                                 | 0800 441 147                          |
| Nigeria                                     | (01) 271 2320                         |
| Norge                                       | www.hp.com/support                    |
| 24791773                                    | عُمان                                 |
| Panamá                                      | 1-800-711-2884                        |
| Paraguay                                    | 009 800 54 1 0006                     |
| Perú                                        | 0-800-10111                           |
| Philipping                                  | (2) 867 3551                          |
| rmippines                                   | 1800 144 10094                        |
| Polska                                      | 22 5666 000                           |
| Portuga                                     | www.hp.com/support                    |
| Puerto Rico                                 | 1-877-232-0589                        |
| República Dominicana                        | 1-800-711-2884                        |
| Reunion                                     | 0820 890 323                          |
| România                                     | 0801 033 390                          |
| Россия (Москва)<br>Россия (Санкт-Петербург) | 095 777 3284<br>812 332 4240          |
| 200 207 1 415                               | 5. N. N.                              |
| Singgpore                                   | السغودي»<br>6272 5300                 |
| Slovensko                                   | 0850 111 256                          |
| South Africa (international)                | + 27 11 2589301                       |
| South Africa (RSA)                          | 0860 104 771                          |
| Rest of West Africa                         | + 351 213 17 63 80                    |
| Suomi                                       | www.hp.com/support                    |
| Sverige                                     | www.hp.com/support                    |
| Switzerland                                 | www.hp.com/support                    |
| 臺灣                                          | (02) 8722 8000                        |
| ไทย                                         | +66 (2) 353 9000                      |
| 071 891 391                                 | تونس                                  |
| Trinidad & Tobago                           | 1-800-711-2884                        |
| Türkiye                                     | +90 (212)291 38 65                    |
| Україна                                     | (044) 230-51-06                       |
| 600 54 47 47                                | الإمارات العربية المتحدة              |
| United Kingdom                              | www.hp.com/support                    |
| United States                               | 1-(800)-474-6836<br>(1-800 hp invent) |
| Uruguay                                     | 0004-054-177                          |
| Venezuela (Caracas)<br>Venezuela            | 58-212-278-8666<br>0.800-474-68368    |
| Viật Nam                                    | 194 (9) 922 4520                      |
| viel INGIII                                 | TU4 (0) 023 4330                      |

# Prawa autorskie i znaki towarowe

© 2006 Hewlett-Packard Development Company, L.P.

#### Oświadczenia firmy Hewlett-Packard

Informacje zawarte w niniejszym dokumencie mogą ulec zmianie bez powiadomienia.

Wszelkie prawa zastrzeżone. Reprodukcja, adaptacja lub tłumaczenie tego materiału jest niedozwolone bez uprzedniej pisemnej zgody firmy Hewlett-Packard, z wyjątkiem przypadków dozwolonych w ramach praw autorskich.

Jedynymi obowiązującymi gwarancjami na produkty i usługi firmy HP są te, które są wyrażone jawnie w oświadczeniach o gwarancji towarzyszących tym produktom i usługom. Żadnych informacji zawartych w tym dokumencie nie należy traktować jako dodatkowego zobowiązania gwarancyjnego ze strony firmy HP. Firma HP nie ponosi żadnej odpowiedzialności za ewentualne błędy redakcyjne, niedokładności błądź uchybienia merytoryczne zawarte w niniejszym dokumencie.

#### Znaki towarowe

HP, logo HP i Photosmart stanowią własność firmy Hewlett-Packard Development Company, L.P. Logo Secure Digital jest znakiem towarowym firmy SD Association.

Microsoft i Windows są zastrzeżonymi znakami towarowymi firmy Microsoft Corporation.

CompactFlash, CF i logo CF są znakami towarowymi stowarzyszenia CompactFlash Association (CFA). Memory Stick, Memory Stick Duo, Memory Stick PRO i Memory Stick PRO Duo są znakami towarowymi lub zastrzeżonymi znakami towarowymi firmy Sony Corporation.

Microdrive jest znakiem towarowym firmy Hitachi Global Storage Technologies.

MultiMediaCard jest znakiem towarowym firmy Infineon Technologies AG w Niemczech oraz jest przedmiotem licencji udzielonej stowarzyszeniu MMCA (MultiMediaCard Association).

xD-Picture Card jest znakiem towarowym firmy Fuji Photo Film Co.,

Ltd., Toshiba Corporation oraz firmy Olympus Optical Co., Ltd.

Mac, logo Mac i Macintosh są zastrzeżonymi znakami towarowymi firmy Apple Computer, Inc.

Nazwa i logo Bluetooth są własnością firmy Bluetooth SIG, Inc. i każdy przypadek użycia tych znaków przez firmę Hewlett-Packard Company jest objęty licencją.

Nazwa PictBridge oraz logo PictBridge są zastrzeżonymi znakami towarowymi stowarzyszenia Camera & Imaging Products Association (CIPA). Inne marki i ich produkty sa znakami

towarowymi lub zastrzeżonymi znakami towarowymi ich właścicieli.

#### Prawny numer identyfikacyjny modelu VCVRA–0508

Dla celów identyfikacyjnych wymaganych przez przepisy ten produkt został oznaczony prawnym numerem modelu. Prawny numer modelu: VCVRA–0508. Nie należy mylić prawnego numeru modelu z nazwą handlową (HP Photosmart A510 series) ani z numerem produktu (Q7020A).

# W trosce o środowisko naturalne

Informacje dotyczące ochrony środowiska można znaleźć w pomocy elektronicznej.

# Spis treści

| 1 | Witamy                                                                   | 3        |
|---|--------------------------------------------------------------------------|----------|
|   | Znajdowanie dodatkowych informacji                                       | 3        |
|   | Elementy drukarki                                                        | 4        |
|   | Moduły opcjonalne                                                        | 7        |
|   | Korzystanie z menu drukarki                                              | 8        |
| 2 | Drukowanie zdjęć – przegląd                                              | 11       |
|   | Drukowanie od początku do końca                                          | 11       |
| 3 | Podstawowe informacje dotyczące papieru                                  | 13       |
|   | Wybór i ładowanie papieru                                                | 13       |
|   | Wybieranie odpowiedniego papieru                                         | 13       |
|   | Ładowanie papieru                                                        | 13       |
| 4 | Drukowanie z karty pamięci                                               | 15       |
|   | Pobieranie zdjęć z karty pamięci                                         | 15       |
|   | Wkładanie karty pamięci                                                  | 15       |
|   | Wyjmowanie karty pamięci                                                 | 17       |
|   | Przeglądanie zdjęć                                                       | 17       |
|   | Zaznaczanie wielu zdjęć                                                  | 18       |
|   | Wybieranie układu zdjęcia                                                | 18       |
|   | Drukowanie zdjęć                                                         | 19       |
| 5 | Twórcze projekty                                                         | 21       |
|   | Drukowanie zdjęć panoramicznych                                          | 21       |
|   | Drukowanie naklejek fotograficznych                                      | 22       |
|   | Drukowanie dziewięciu kadrów z wideoklipu                                | 23       |
|   | Drukowanie zdjęć paszportowych                                           | 23       |
|   | Automatyczne udoskonalanie zdjęć z zastosowaniem funkcji Poprawianie     |          |
|   | fotografii                                                               | 24       |
|   | Przesyłanie zdjęć pocztą e-mail lub przekazywanie ich przy użyciu usługi |          |
| _ | HP Photosmart — udostępnianie                                            | 24       |
| 6 | Drukowanie z innych urządzeń                                             | 27       |
|   | Drukowanie zdjęć z aparatu cyfrowego                                     | 27       |
|   | Drukowanie zdjęć z urządzenia Bluetooth                                  | 27       |
|   | Drukowanie zdjęc z komputera                                             |          |
| _ | Drukowanie zdjęć z odtwarzacza iPod                                      | 29       |
| 1 | Konserwacja i transport drukarki                                         | 31       |
|   | wymiana kasety drukującej                                                | 31       |
|   |                                                                          | 32       |
|   | Czyszczenie obudowy drukarki                                             | 32       |
|   | Automatyczne czyszczenie kasety drukującej                               | 33       |
|   | Ręczne czyszczenie stykow kasety drukującej                              | 33       |
|   | Drukowanie strony testowej                                               | 34       |
|   | vyjownywanie kasely urukującej                                           | 30<br>20 |
|   | Przechowywanie urukarki i kasety urukującej                              | 30<br>26 |
|   | Przechowywalile ulukarki                                                 | ാറ<br>ാറ |
|   | FIZechowywalie kasely ulukującej                                         | 30<br>70 |
|   | ouzymywanie jakości papieru lotograncznego                               | 31       |

|     | Transportowanie drukarki                                 |    |
|-----|----------------------------------------------------------|----|
| 8   | Rozwiązywanie problemów                                  |    |
|     | Problemy sprzętowe z drukarką                            |    |
|     | Problemy z drukowaniem                                   | 42 |
|     | Problemy z drukowaniem przy użyciu technologii Bluetooth | 46 |
|     | Komunikaty o błedach                                     |    |
| 9   | Dane techniczne                                          | 51 |
|     | Wymagania systemowe                                      | 51 |
|     | Dane techniczne drukarki                                 | 52 |
| 10  | Pomoc techniczna HP                                      | 55 |
|     | Sposób uzyskiwania pomocy technicznej                    | 55 |
|     | Pomoc techniczna firmy HP przez telefon                  | 55 |
|     | Okres obsługi telefonicznej                              | 55 |
|     | Uzyskiwanie pomocy przez telefon                         | 56 |
|     | Po upływie okresu obsługi telefonicznej                  | 56 |
|     | Dodatkowe opcje gwarancyjne                              | 56 |
|     | Gwarancja firmy HP                                       | 57 |
| Α   | Instalacja oprogramowania                                | 59 |
| В   | Menu drukarki                                            | 61 |
|     | Menu drukarki                                            | 61 |
| Ind | eks                                                      | 65 |

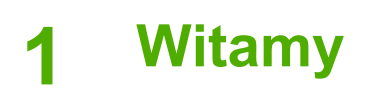

Dziękujemy za zakup drukarki HP Photosmart A510 series! Oprócz łatwości i wygody domowego drukowania fotografii używanie tej drukarki gwarantuje świetną zabawę oraz znakomitą jakość kolorowych wydruków, których udostępnianie rodzinie i znajomym to prawdziwa przyjemność! Drukarka umożliwia wykonanie następujących czynności:

|                                                             | ସ୍ଥ୍ୟ ସ୍ଥ୍ୟ ସ୍ଥ୍ୟ କରୁ ଅନ୍ଥ୍ୟ କରୁ ଅନ୍ଥ୍ୟ କରୁ ଅନ୍ଥ୍ୟ କରୁ ଅନ୍ଥ୍ୟ କରୁ ଅନ୍ଥ୍ୟ କରୁ ଅନ୍ଥ୍ୟ କରୁ ଅନ୍ଥ୍ୟ କରୁ ଅନ୍ଥ୍ୟ କରୁ ଅ<br>ଅନ୍ଥ୍ୟ ସ୍ଥ୍ୟ ସ୍ଥ୍ୟ କରୁ ଅନ୍ଥ୍ୟ କରୁ ଅନ୍ଥ୍ୟ କରୁ ଅନ୍ଥ୍ୟ କରୁ ଅନ୍ଥ୍ୟ କରୁ ଅନ୍ଥ୍ୟ କରୁ ଅନ୍ଥ୍ୟ କରୁ ଅନ୍ଥ୍ୟ କରୁ ଅନ୍ଥ୍ୟ କରୁ ଅ<br>ଅନ୍ଥ୍ୟ ସ୍ଥ୍ୟ ସ୍ଥ୍ୟ କରୁ ଅନ୍ଥ୍ୟ କରୁ ଅନ୍ଥ୍ୟ କରୁ ଅନ୍ଥ୍ୟ କରୁ ଅନ୍ଥ୍ୟ କରୁ ଅନ୍ଥ୍ୟ କରୁ ଅନ୍ଥ୍ୟ କରୁ ଅନ୍ଥ୍ୟ କରୁ ଅନ୍ଥ୍ୟ କରୁ ଅ |
|-------------------------------------------------------------|----------------------------------------------------------------------------------------------------|
| Stosowanie technik poprawiania zdjęć                        | Kreatywne pomysły — drukowanie                                                                                                    |
| Patrz Automatyczne udoskonalanie zdjęć z                    | naklejek fotograficznych                                                                                                    |
| zastosowaniem funkcji Poprawianie fotografii na stronie 24. | Patrz Drukowanie naklejek fotograficznych na stronie 22.                                                                                                    |
| PASSPORT                                                    |                                                                                                    |
| 18.                                                         | Drukowanie panoram                                                                                                    |
| Drukowanie zdjęć paszportowych                              | Patrz Drukowanie zdjęć                                                                                                    |
| Patrz Drukowanie zdjęć paszportowych na stronie 23.         | <i>panoramicznych</i> na stronie 21.                                                                                                    |
|                                                             |                                                                                                    |
| Drukowanie zdjęć bez obramowania, nie<br>używając komputera | Transportowanie drukarki do<br>dowolnego miejsca                                                                                                    |
| Patrz Drukowanie zdjęć na stronie 19.                       | Patrz <i>Moduły opcjonalne</i><br>na stronie 7.                                                                                                    |
|                                                             |                                                                                                    |

# Znajdowanie dodatkowych informacji

Razem z drukarką dostarczana jest następująca dokumentacja:

- **Instrukcja instalacyjna**: Ten podręcznik należy przeczytać jako pierwszy! Opisano w nim sposób konfiguracji drukarki oraz wydruku pierwszego zdjęcia.
- Podręcznik użytkownika: Jest to aktualnie czytana książka. Opisano tu podstawowe funkcje drukarki, sposób korzystania z drukarki bez podłączania jej do komputera oraz informacje dotyczące rozwiązywania problemów sprzętowych. Dodatek A zawiera informacje dotyczące instalacji oprogramowania drukarki.
- Menu Help (Pomoc) drukarki: Menu Help (Pomoc) drukarki umożliwia czytanie użytecznych wskazówek dotyczących drukowania oraz informacji na temat

podstawowych funkcji drukarki bezpośrednio na ekranie drukarki. Aby uzyskać informacje na temat wyświetlania menu Help (Pomoc), patrz *Korzystanie z menu drukarki* na stronie 8.

 Pomoc elektroniczna: W pomocy elektronicznej można znaleźć informacje dotyczące korzystania z drukarki podłączonej do komputera oraz rozwiązywania problemów z oprogramowaniem.

Po zainstalowaniu na komputerze oprogramowania drukarki można wyświetlić Pomoc elektroniczną:

- Windows: W menu Start systemu Windows kliknij polecenie Programy lub Wszystkie programy, wskaż polecenie HP, HP Photosmart A510 series, a następnie kliknij pozycję Photosmart Help (Pomoc Photosmart).
- Mac: W programie Finder wybierz kolejno polecenia: Help (Pomoc), Mac Help (Pomoc Mac), a następnie wybierz polecenia: Library (Biblioteka), HP Photosmart Printer Help (Pomoc drukarki HP Photosmart).

### Elementy drukarki

W tej sekcji omówiono elementy drukarki oraz zamieszczono odnośniki do sekcji zawierających bardziej szczegółowe opisy tych elementów i ich funkcji. Posiadany model może nieznacznie różnić się od modelu pokazywanego na ilustracjach.

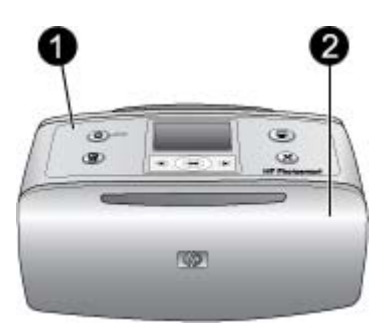

#### Przednia część drukarki

- 1 Panel sterowania: Służy do sterowania podstawowymi funkcjami drukarki.
- 2 Zasobnik wyjściowy (zamknięty): Po otwarciu umożliwia drukowanie, włożenie karty pamięci, podłączenie zgodnego aparatu cyfrowego, podłączenie odtwarzacza HP iPod lub uzyskanie dostępu do obszaru kasety drukującej.

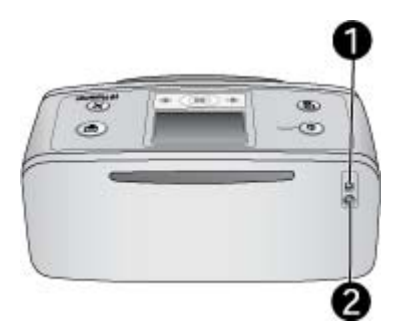

#### Tył drukarki

- 1 **Port USB**: Port ten umożliwia podłączenie drukarki do komputera lub do aparatu cyfrowego HP z funkcją drukowania bezpośredniego przy użyciu kabla USB.
- 2 Złącze przewodu zasilającego: Służy do podłączania przewodu zasilającego.

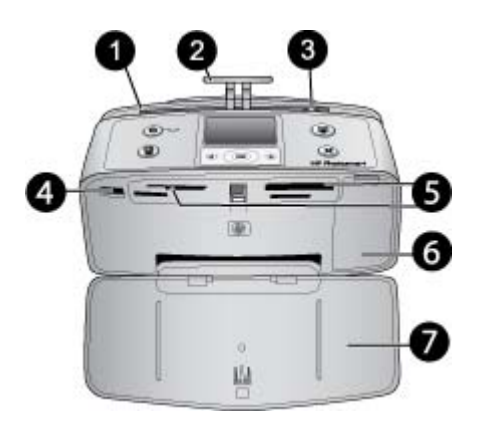

Wewnętrzna strona przedniej części drukarki

- 1 Zasobnik wejściowy: Służy do ładowania papieru.
- 2 **Przedłużenie zasobnika wejściowego**: Po wyciągnięciu służy do podtrzymywania papieru.
- 3 Prowadnica szerokości papieru: Dosunięcie prowadnicy do bieżącej szerokości arkuszy umożliwia ustawienie papieru we właściwym położeniu.
- 4 **Port aparatu**: Służy do podłączania aparatu cyfrowego PictBridge, opcjonalnego bezprzewodowego adaptera HP Bluetooth do drukarki lub odtwarzacza HP iPod.
- 5 **Gniazda kart pamięci**: W tych gniazdach są umieszczane karty pamięci. Patrz *Pobieranie zdjęć z karty pamięci* na stronie 15. (Niektóre modele drukarek mogą obsługiwać nie wszystkie karty pamięci).
- 6 **Drzwiczki dostępu do kasety drukującej**: Po otwarciu umożliwiają włożenie lub wyjęcie kasety drukującej. Patrz *Wymiana kasety drukującej* na stronie 31.
- 7 Zasobnik wyjściowy (otwarty): W tym miejscu drukarka umieszcza wydrukowane zdjęcia.

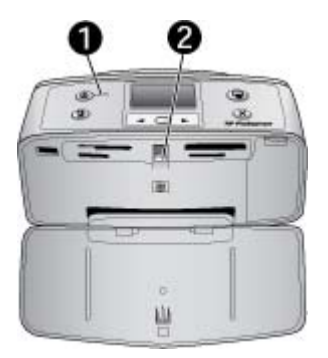

#### Kontrolki wskaźników

- 1 **Kontrolka Włącz**: Kontrolka ta świeci na zielono, gdy drukarka jest włączona. Gdy drukarka pracuje, kontrolka miga na zielono, a gdy drukarka wymaga uwagi miga na czerwono.
- 2 **Kontrolka karty pamięci**: Kontrolka ta zaczyna świecić na zielono po prawidłowym włożeniu karty pamięci. Miga na zielono, gdy drukarka komunikuje się z kartą pamięci. Patrz *Pobieranie zdjęć z karty pamięci* na stronie 15.

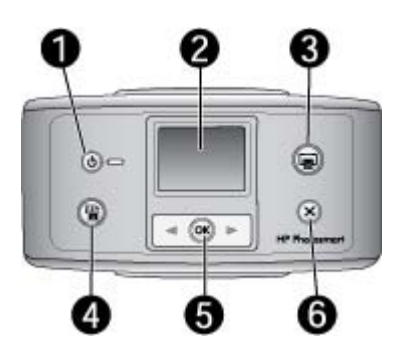

#### Panel sterowania

- 1 **On** (Włącz): Naciśnij, aby włączyć lub wyłączyć drukarkę.
- 2 **Ekran drukarki**: Służy do wyświetlania zdjęć i menu.
- 3 Drukuj: Naciśnij, aby wydrukować wybrane zdjęcia z karty pamięci.
- 4 Poprawianie fotografii: Służy do włączania lub wyłączania funkcji Photo Fix (Poprawianie fotografii). Patrz Automatyczne udoskonalanie zdjęć z zastosowaniem funkcji Poprawianie fotografii na stronie 24. W przypadku niektórych modeli przycisk Poprawianie fotografii jest niedostępny w jego miejscu znajduje się przycisk Usuń.
- 5 Wybierz zdjęcia: Użyj przycisków ze strzałkami do przeglądania zdjęć zapisanych na karcie pamięci lub do poruszania się między opcjami menu. Aby wybrać zdjęcie lub opcję menu, naciśnij przycisk OK.
- 6 **Anuluj**: Naciśnij, aby usunąć zaznaczenie zdjęć, zamknąć menu lub przerwać wykonywanie operacji.

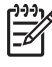

**Uwaga** Za pomocą panelu sterowania można także usuwać zdjęcia. Naciśnij i przytrzymaj przycisk **Poprawianie fotografii**, a następnie naciśnij przycisk **Anuluj**.

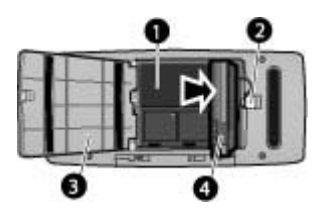

#### Przegroda na akumulator wewnętrzny

- 1 **Przegroda akumulatora wewnętrznego**: W tym miejscu umieszczany jest opcjonalny akumulator wewnętrzny HP Photosmart.
- 2 Przycisk przegrody akumulatora: Przesuń przycisk, aby zwolnić pokrywę przegrody.
- 3 **Pokrywa przegrody akumulatora**: Po otwarciu tej pokrywy w dolnej części drukarki można włożyć opcjonalny akumulator wewnętrzny HP Photosmart.
- 4 **Opcjonalny akumulator wewnętrzny**: Całkowicie naładowany akumulator umożliwia wydrukowanie około 75 zdjęć. Opcjonalny akumulator wewnętrzny HP Photosmart należy zakupić oddzielnie.

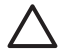

**Przestroga** Przed otwarciem pokrywy przegrody akumulatora zawsze należy odłączyć przewód zasilający drukarki. Nie należy dotykać styków akumulatora w kolorze miedzi ani styków wewnątrz przegrody akumulatora.

### Moduły opcjonalne

Dostępne jest opcjonalne wyposażenie dodatkowe, umożliwiające używanie drukarki jako urządzenia przenośnego i drukowanie w dowolnym miejscu i czasie. Wygląd wyposażenia dodatkowego może różnić się od przedstawionego na rysunkach.

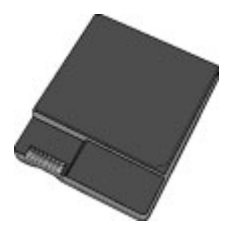

#### Akumulator wewnętrzny HP Photosmart

Opcjonalny akumulator wewnętrzny HP Photosmart umożliwia korzystanie z drukarki w podróży.

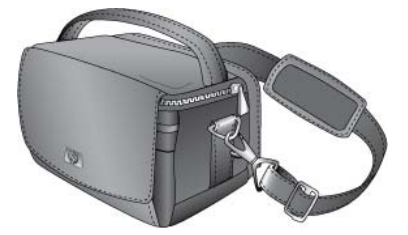

Walizka HP Photosmart

Lekka, trwała walizka HP Photosmart umożliwia przechowywanie i ochronę wszystkich elementów niezbędnych do sprawnego drukowania w podróży.

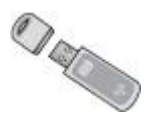

#### Bezprzewodowy adapter HP Bluetooth® do drukarki

Bezprzewodowy adapter HP Bluetooth do drukarki, podłączany do portu aparatu z przodu drukarki, umożliwia drukowanie przy użyciu technologii bezprzewodowej Bluetooth.

### Korzystanie z menu drukarki

Menu drukarki zawiera wiele opcji drukowania, umożliwia zmianę domyślnych ustawień drukarki, udostępnia narzędzia konserwacji i rozwiązywania problemów oraz podaje informacje na temat wykonywania typowych zadań drukowania.

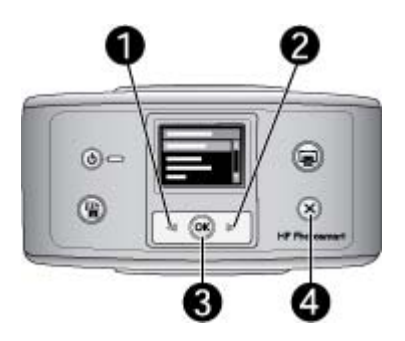

#### Korzystanie z menu drukarki

- 1. Jeśli w drukarce znajduje się karta pamięci, wyjmij ją.
- 2. Naciśnij przycisk 📢 (1) lub 🕨 (2) na panelu sterowania drukarki, aby otworzyć menu drukarki.
  - Naciśnij przycisk lub >, aby przewinąć opcje menu wyświetlane na ekranie drukarki. Niedostępne elementy menu są wyszarzone.
  - Naciśnij przycisk OK (3), aby otworzyć menu lub wybrać opcję.
  - Naciśnij przycisk Anuluj (4), aby zamknąć bieżące menu.

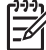

**Uwaga** Aby uzyskać listę opcji menu drukarki, patrz Struktura menu drukarki na stronie 61. Rozdział 1

## Drukowanie zdjęć – przegląd 2

# Drukowanie od początku do końca

W tej sekcji przedstawiono podstawowe czynności składające się na procedurę drukowania zdjęć. W kolejnych sekcjach każda czynność została opisana bardziej szczegółowo.

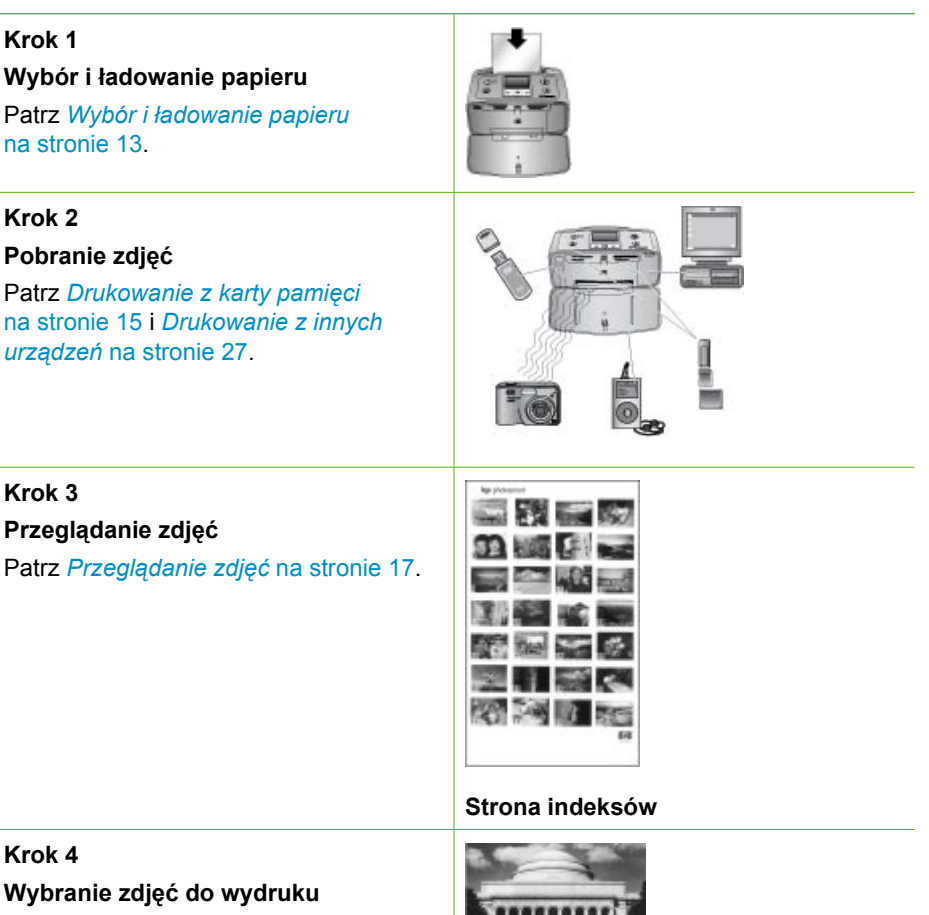

Patrz Zaznaczanie wielu zdjęć na stronie 18.

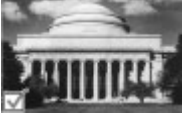

#### Rozdział 2

(ciąg dalszy)

#### Krok 5

#### Wybieranie układ zdjęcia

Patrz *Wybieranie układu zdjęcia* na stronie 18.

#### Krok 6

#### Drukowanie zdjęć

Patrz Drukowanie zdjęć na stronie 19.

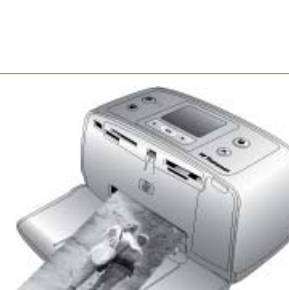

# 3 Podstawowe informacje dotyczące papieru

# Wybór i ładowanie papieru

Warto zapoznać się z informacjami na temat wyboru odpowiedniego papieru dla zadania drukowania oraz ładowania papieru do podajnika.

#### Wybieranie odpowiedniego papieru

Należy korzystać z papieru fotograficznego HP Advanced. Jest on przeznaczony specjalnie do użytku z tuszami stosowanymi w tej drukarce i umożliwia uzyskanie pięknych fotografii. Korzystając z innych papierów fotograficznych, uzyska się zdjęcia gorszej jakości.

Listę dostępnych typów papieru fotograficznego firmy HP i informacje o możliwości zakupu materiałów eksploatacyjnych można znaleźć na stronach sieci Web pod adresem:

- www.hpshopping.com (USA)
- www.hp.com/eur/hpoptions (Europa)
- www.hp.com/jp/supply\_inkjet (Japonia)
- www.hp.com/paper (Azja i Pacyfik)

Domyślnym ustawieniem drukarki jest drukowanie zdjęć najwyższej jakości na papierze fotograficznym HP Advanced. Korzystając z innego papieru, należy pamiętać o zmianie ustawienia rodzaju papieru w menu drukarki. Patrz *Aby zmienić rodzaj papieru* na stronie 14.

#### Ładowanie papieru

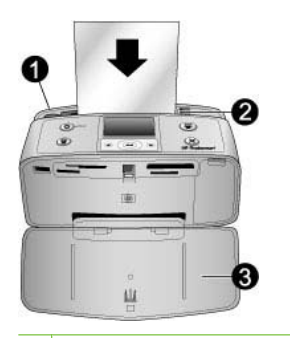

- 1 Zasobnik wejściowy
- 2 Prowadnica szerokości papieru
- 3 Zasobnik wyjściowy

Niektóre obsługiwane rozmiary papieru:

- Papier fotograficzny 10 x 15 cm
- Karty indeksowe
- Karty formatu L

- Karty Hagaki
- Papier panoramiczny
- Papier fotograficzny z naklejkami

Aby uzyskać pełną listę obsługiwanych rozmiarów papieru, patrz *Dane techniczne* na stronie 51.

#### Aby załadować papier

- 1. Otwórz zasobnik wyjściowy oraz zasobnik wejściowy, a następnie wyciągnij przedłużenie zasobnika wejściowego.
- Załaduj maksymalnie 20 arkuszy papieru stroną do drukowania lub stroną błyszczącą skierowaną do przodu drukarki. Ładując papier, należy dosunąć go do lewej strony zasobnika wejściowego i docisnąć w dół, do oporu.

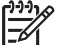

**Uwaga** W przypadku panoramicznego papieru fotograficznego można załadować najwyżej 10 arkuszy. W przypadku naklejek fotograficznych można załadować tylko jeden arkusz.

 Dosuń ściśle prowadnicę szerokości papieru do krawędzi papieru, tak aby nie był zgięty.

#### Aby zmienić rodzaj papieru

- 1. Wyjmij wszystkie karty pamięci z drukarki, a następnie naciśnij przycisk 🐗 lub 🕨.
- 2. Wybierz opcję Preferences (Preferencje), a następnie naciśnij przycisk OK.
- 3. Wybierz opcję Paper type (Rodzaj papieru), a następnie naciśnij przycisk OK.
- 4. Użyj przycisków 📹 i 🕨, aby wybrać rodzaj papieru:
  - HP Advanced Photo Paper (Papier fotograficzny HP Advanced) ustawienie domyślne
  - HP Premium Photo Paper (Papier fotograficzny HP Premium)
  - Other Photo (Inne rodzaje papieru fotograficznego)
  - Other Plain (Inne rodzaje papieru zwykłego)
- 5. Naciśnij przycisk OK.

# 4 Drukowanie z karty pamięci

W tej sekcji opisano czynności umożliwiające drukowanie zdjęć przechowywanych na karcie pamięci. Ta sekcja obejmuje następujące tematy:

- Pobieranie zdjęć z karty pamięci na stronie 15
- Przeglądanie zdjęć na stronie 17
- Zaznaczanie wielu zdjęć na stronie 18
- Wybieranie układu zdjęcia na stronie 18
- Drukowanie zdjęć na stronie 19

# Pobieranie zdjęć z karty pamięci

Po zrobieniu zdjęć aparatem cyfrowym można wyjąć kartę pamięci z aparatu i włożyć ją do drukarki, aby przeglądać i drukować zdjęcia. Drukarka umożliwia odczytywanie następujących rodzajów kart pamięci: CompactFlash<sup>™</sup>, Memory Stick, Microdrive, MultiMediaCard<sup>™</sup>, Secure Digital<sup>™</sup>, SmartMedia i xD-Picture Card<sup>™</sup>. (Niektóre modele drukarek mogą obsługiwać nie wszystkie karty pamięci).

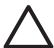

**Przestroga** Użycie karty pamięci innego rodzaju może spowodować uszkodzenie karty pamięci i drukarki.

Zdjęcia z karty pamięci można także zapisać na komputerze, a następnie poprawiać je i porządkować przy użyciu oprogramowania HP Photosmart Premier, HP Photosmart Essential lub HP Photosmart — studio.

Aby uzyskać informacje na temat innych metod przesyłania zdjęć z aparatu cyfrowego do drukarki, patrz *Drukowanie z innych urządzeń* na stronie 27.

#### Wkładanie karty pamięci

W poniższej tabeli należy znaleźć używaną kartę pamięci i postępować zgodnie z instrukcjami dotyczącymi wkładania karty do drukarki.

Wskazówki:

- W drukarce może znajdować tylko jedna karta pamięci.
- Wciśnij delikatnie kartę pamięci do drukarki, aż napotkasz opór. Karta pamięci nie mieści się w drukarce w całości. Nie należy wkładać jej na siłę.
- Jeśli karta pamięci jest włożona prawidłowo, kontrolka karty pamięci miga, a następnie świeci na zielono.

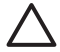

**Przestroga 1** Wkładanie karty pamięci w inny sposób może spowodować uszkodzenie karty i drukarki.

**Przestroga 2** Nie należy wyciągać karty pamięci, gdy kontrolka karty pamięci miga. Aby uzyskać więcej informacji, patrz *Wyjmowanie karty pamięci* na stronie 17.

| Karta pamięci  | Jak włożyć kartę pamięci                                                                                                    |
|----------------|----------------------------------------------------------------------------------------------------|
| CompactFlash   | <ul> <li>Przednia etykieta skierowana do góry; jeśli na etykiecie znajduje się strzałka, jest ona skierowana w stronę drukarki</li> <li>Do drukarki najpierw wkładany jest brzeg z metalowymi otworami</li> </ul>                                  |
| Microdrive     | <ul> <li>Przednia etykieta skierowana do góry; jeśli na etykiecie znajduje się strzałka, jest ona skierowana w stronę drukarki</li> <li>Do drukarki najpierw wkładany jest brzeg z metalowymi otworami</li> </ul>                                  |
| MultiMediaCard | <ul> <li>Ścięty narożnik znajduje się po prawej stronie</li> <li>Metalowe styki są skierowane do dołu</li> </ul>                                                                                                    |
| Secure Digital | <ul> <li>Ścięty narożnik znajduje się po prawej stronie</li> <li>Metalowe styki są skierowane do dołu</li> <li>W przypadku korzystania z karty miniSD przed włożeniem karty<br/>do drukarki należy założyć adapter dostarczony z kartą.</li> </ul> |
| SmartMedia     | <ul> <li>Ścięty narożnik znajduje się po lewej stronie</li> <li>Metalowe styki są skierowane do dołu</li> </ul>                                                                                                    |

| Karta pamięci   | Jak włożyć kartę pamięci                                                                                                    |
|-----------------|----------------------------------------------------------------------------------------------------|
|                 |                                                                                                    |
| Memory Stick    | <ul> <li>Ścięty narożnik znajduje się po lewej stronie</li> <li>Metalowe styki są skierowane do dołu</li> <li>W przypadku korzystania z karty Memory Stick Duo<sup>™</sup> lub Memory<br/>Stick PRO Duo<sup>™</sup> przed włożeniem karty do drukarki należy założyć<br/>adapter dostarczony z kartą.</li> </ul> |
| xD-Picture Card | <ul> <li>Zakrzywiona krawędź karty skierowana do siebie.</li> <li>Metalowe styki są skierowane do dołu</li> </ul>                                                                                                    |

#### Wyjmowanie karty pamięci

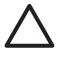

**Przestroga** Nie należy wyjmować karty pamięci, gdy dioda karty pamięci miga. Migająca dioda oznacza, że drukarka lub komputer aktualnie korzysta z karty pamięci. Zaczekaj, aż dioda zacznie świecić światłem ciągłym. Wyjęcie karty pamięci podczas pobierania z niej danych może spowodować uszkodzenie informacji zapisanych na karcie lub uszkodzenie drukarki i karty.

#### Wyjmowanie karty pamięci

→ Gdy dioda karty pamięci na drukarce świeci światłem ciągłym, można bezpiecznie wyjąć kartę z gniazda.

## Przeglądanie zdjęć

W tej sekcji opisano sposób przechodzenia między zdjęciami i ich przeglądania na ekranie drukarki.

#### Aby przeglądać zdjęcia po kolei

- 1. Włóż kartę pamięci.
- 2. Naciskaj przycisk **«** lub **»**, aby wybrać układ, a następnie naciśnij przycisk **OK**. Patrz *Wybieranie układu zdjęcia* na stronie 18.

## Zaznaczanie wielu zdjęć

Aby wydrukować więcej niż jedno zdjęcie lub usunąć za jednym razem grupę zdjęć, należy zaznaczyć zdjęcia. Na ekranie w lewym dolnym rogu zaznaczonego zdjęcia widoczny jest znacznik wyboru.

#### Aby zaznaczyć kilka zdjęć

- 1. Włóż kartę pamięci i wybierz układ.
- Naciśnij przycisk OK, aby wybrać poszczególne zdjęcia przeznaczone do drukowania.

#### Aby usunąć zaznaczenie zdjęć

→ Podświetl zdjęcie, którego zaznaczenie chcesz usunąć, a następnie naciśnij przycisk Anuluj. Znacznik wyboru w lewym dolnym rogu zdjęcia zniknie.

#### Aby zaznaczyć wszystkie zdjęcia

- 1. Włóż kartę pamięci i wybierz układ.
- 2. Naciśnij i przytrzymaj przycisk **OK** do momentu, gdy zostanie wyświetlony komunikat informujący o wybraniu wszystkich zdjęć zapisanych na karcie.

#### Aby zaznaczyć więcej niż jedną kopię zdjęcia

- 1. Włóż kartę pamięci i wybierz układ.
- Naciśnij przycisk OK dla każdej kopii bieżącego zdjęcia, którą chcesz wydrukować. Naciśnij przycisk Anuluj, aby zmniejszyć liczbę drukowanych kopii o jedną lub odznaczyć wybrane zdjęcie.

### Wybieranie układu zdjęcia

Drukarka wyświetla monit o wybranie układu po każdym włożeniu karty pamięci do drukarki.

#### Aby wybrać układ zdjęcia

- 1. Włóż kartę pamięci.
- 2. Użyj przycisków 📹 lub 🕨, aby wybrać układ:
  - Drukowanie jednego zdjęcia na arkuszu
  - Drukowanie dwóch zdjęć na arkuszu
  - Drukowanie czterech zdjęć na arkuszu

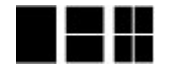

 Naciśnij przycisk OK. Drukarka może obrócić zdjęcia, aby pasowały do układu.

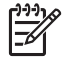

**Uwaga** Gdy drukowanie bez obramowania jest wyłączone, wszystkie strony są drukowane z wąskim białym obramowaniem wokół brzegów papieru. Aby uzyskać informacje na temat wyłączania drukowania bez obramowania, patrz *Korzystanie z menu drukarki* na stronie 8.

# Drukowanie zdjęć

Cyfrowe zdjęcia przechowywane na karcie pamięci można drukować. Zdjęcia do drukowania można zaznaczyć na drukarce lub w aparacie (DPOF, Digital Print Order Format). Drukowanie z karty pamięci nie wymaga korzystania z komputera i nie pobiera energii z akumulatorów aparatu cyfrowego. Patrz *Pobieranie zdjęć z karty pamięci* na stronie 15.

Zdjęcia schną błyskawicznie i można z nich korzystać natychmiast po wydruku. Jednak firma HP zaleca, aby pozostawić zadrukowaną stronę zdjęcia wystawioną na działanie powietrza jeszcze przez ok. 5–10 minut, aby mogła ona uzyskać pełne barwy, zanim zostanie ono odłożone do innych zdjęć lub umieszczone w albumie.

#### Aby wydrukować pojedyncze zdjęcie

- 1. Przejrzyj zdjęcia zapisane na włożonej karcie pamięci.
- 2. Wyświetl zdjęcie, które chcesz wydrukować.
- Naciśnij przycisk Drukuj, aby wydrukować zdjęcie wyświetlane na ekranie drukarki, korzystając z bieżącego układu.
   W trakcie drukowania zdjęcia na ekranie drukarki jest wyświetlany szacowany czas drukowania.

#### Aby wydrukować grupę zaznaczonych zdjęć

- 1. Przejrzyj zdjęcia zapisane na włożonej karcie pamięci.
- 2. Zaznacz zdjęcia, które chcesz wydrukować. Patrz Zaznaczanie wielu zdjęć na stronie 18.
- Naciśnij przycisk Drukuj. W trakcie drukowania zdjęć na ekranie drukarki jest wyświetlany szacowany czas drukowania.

#### Aby wydrukować indeks zdjęć

- 1. Włóż kartę pamięci.
- Gdy na drukarce pojawi się ekran Select Layout (Wybierz układ), wybierz opcję Print Index Page (Drukuj stronę indeksu), a następnie naciśnij przycisk OK.

Indeks zdjęć zawiera widoki miniatur i numery indeksów wszystkich zdjęć zapisanych na karcie pamięci (maksymalnie 2000 zdjęć). Aby zmniejszyć koszty drukowania stron indeksu fotografii, zamiast papieru fotograficznego można użyć kart indeksowych lub papieru zwykłego.

#### Aby wydrukować zdjęcia zaznaczone w aparacie

- 1. Włóż kartę pamięci zawierającą zdjęcia zaznaczone w aparacie (DPOF).
- 2. Po wyświetleniu monitu o potwierdzenie drukowania zdjęć zaznaczonych w aparacie wybierz opcję Yes (Tak), a następnie naciśnij przycisk OK.

# 5 Twórcze projekty

Ta sekcja obejmuje następujące tematy:

- Drukowanie zdjęć panoramicznych na stronie 21
- Drukowanie naklejek fotograficznych na stronie 22
- Drukowanie dziewięciu kadrów z wideoklipu na stronie 23
- Drukowanie zdjęć paszportowych na stronie 23
- Automatyczne udoskonalanie zdjęć z zastosowaniem funkcji Poprawianie fotografii na stronie 24
- Przesyłanie zdjęć pocztą e-mail lub przekazywanie ich przy użyciu usługi HP Photosmart — udostępnianie na stronie 24

## Drukowanie zdjęć panoramicznych

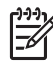

**Uwaga 1** Tryb panoramiczny nie jest obsługiwany w przypadku drukowania bezpośrednio z aparatu cyfrowego podłączonego za pomocą kabla USB do portu aparatu znajdującego się z przodu drukarki.

**Uwaga 2** Jeśli na komputerze z systemem Windows 2000 lub XP zostało zainstalowane oprogramowanie HP Photosmart Premier, można tworzyć połączone zdjęcia panoramiczne. Oprogramowanie HP Photosmart Premier jest dostępne tylko w niektórych modelach. Aby uzyskać więcej informacji na temat opcji oprogramowania dostępnych dla tej drukarki, patrz *Instalacja oprogramowania* na stronie 59.

#### Aby utworzyć zdjęcia panoramiczne

#### Łączenie kilku zdjęć ze sobą

→ Korzystając z oprogramowania do edycji obrazów, na przykład HP Photosmart Premier, połącz ze sobą nakładające się zdjęcia, aby utworzyć zdjęcie o wymiarach 10 x 30 cm. (Także niektóre aparaty cyfrowe mogą połączyć ze sobą kilka zdjęć w jedno przed zapisaniem zdjęcia na karcie pamięci). Następnie zapisz zdjęcie na karcie pamięci i wykonaj poniższe czynności, aby włączyć tryb panoramiczny, lub wydrukuj zdjęcie bezpośrednio z komputera. Tryb panoramiczny umożliwia wydrukowanie zaznaczonego zdjęcia w formacie 3:1. Aby uzyskać więcej informacji na temat drukowania z komputera, patrz Pomoc elektroniczna.

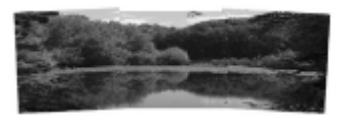

#### Zaznaczanie dowolnego zdjęcia

→ Zaznacz jedno lub więcej zdjęć na karcie pamięci i wykonaj poniższe czynności, aby włączyć tryb panoramiczny. Tryb panoramiczny umożliwia wydrukowanie zaznaczonych zdjęć w formacie 3:1.

#### Rozdział 5

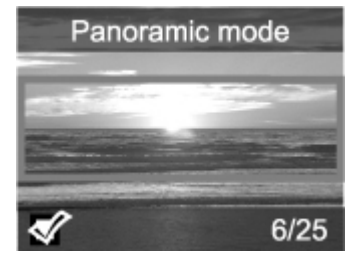

#### Aby wydrukować zdjęcia panoramiczne

- 1. Jeśli w drukarce znajduje się karta pamięci, wyjmij ją.
- 2. Naciśnij przycisk 🚽 lub 🕨, aby otworzyć menu drukarki.
- Wybierz opcję Print options (Opcje drukowania), a następnie naciśnij przycisk OK.
- Wybierz opcję Panoramic photos (Zdjęcia panoramiczne), a następnie naciśnij przycisk OK.
- 5. Wybierz opcję On (Włącz), a następnie naciśnij przycisk OK.
- 6. Załaduj papier 10 x 30 cm (4 x 12 cali).
- 7. Włóż kartę pamięci zawierającą jedno lub więcej zdjęć, które chcesz wydrukować w trybie panoramicznym. Pole przycięcia na ekranie drukarki wskaże część zdjęcia, która zostanie wydrukowana (format 3:1). Im wyższa rozdzielczość wyświetlonego zdjęcia, tym lepiej będzie ono wyglądać po wydrukowaniu w trybie panoramicznym.
- 8. Naciśnij przycisk Drukuj.
- Gdy zakończysz drukowanie zdjęć panoramicznych, wyłącz tryb panoramiczny by drukować w normalnym formacie 3:2. By wyłączyć tryb panoramiczny powtórz kroki 1 do 4, a następnie wybierz Off (Wyłącz) i naciśnij przycisk OK.

### Drukowanie naklejek fotograficznych

#### Aby wydrukować naklejki fotograficzne

- 1. Jeśli w drukarce znajduje się karta pamięci, wyjmij ją.
- 2. Naciśnij przycisk 🚽 lub 🕨, aby otworzyć menu drukarki.
- Wybierz opcję Print options (Opcje drukowania), a następnie naciśnij przycisk OK.
- Wybierz opcję Photo stickers (Naklejki fotograficzne), a następnie naciśnij przycisk OK.
- 5. Wybierz opcję On (Włącz), a następnie naciśnij przycisk OK.
- 6. Załaduj nośnik naklejek fotograficznych.
- 7. Włóż kartę pamięci.
- 8. Zaznacz jedno lub więcej zdjęć.
- Naciśnij przycisk Drukuj. Każdy wydrukowany arkusz zawiera 16 kopii pojedynczego zdjęcia.
- Po zakończeniu drukowania naklejek wyłącz tryb Photo stickers (Naklejki fotograficzne). Aby wyłączyć tryb Photo stickers (Naklejki fotograficzne), powtórz czynności od 1 do 4, wybierz opcję Off (Wyłącz), a następnie naciśnij przycisk OK.

Gdy drukarka znajduje się w trybie **Photo stickers** (Naklejki fotograficzne), na zdjęciu wyświetlanym na ekranie drukarki jest nałożony napis Photo stickers (Naklejki

fotograficzne). Nie można wybrać innego układu ani otworzyć opcji **Print options** (Opcje drukowania) w menu drukarki.

# Drukowanie dziewięciu kadrów z wideoklipu

#### Aby wydrukować dziewięć kadrów z wideoklipu

- 1. Włóż kartę pamięci zawierającą wideoklip.
- 2. Naciśnij przycisk **OK**, aby wybrać dowolną opcję układu. Wideoklipy są zawsze drukowane po dziewięć kadrów na stronie.
- Naciskaj przycisk lub , aby przejść do wideoklipu, który chcesz wydrukować. Zostanie wyświetlony pierwszy kadr klipu. Na dole ekranu drukarki pojawi się ikona wideoklipu.
- Naciśnij przycisk OK, aby wybrać wideoklip, a następnie naciśnij przycisk Drukuj. Wydruk składa się z jednej strony z dziewięcioma kadrami automatycznie wybranymi z wideoklipu.

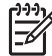

**Uwaga 1** Rozdzielczość obrazu w wideoklipach jest zwykle niższa niż w zdjęciach cyfrowych, dlatego też spadek jakości wydruku kadrów wideoklipów w stosunku do jakości wydruku zdjęć może być zauważalny.

**Uwaga 2** Drukarka nie obsługuje niektórych formatów plików wideo. Aby uzyskać listę obsługiwanych formatów plików wideo, patrz *Dane techniczne drukarki* na stronie 52.

# Drukowanie zdjęć paszportowych

#### Aby wydrukować zdjęcia paszportowe

- 1. Jeśli w drukarce znajduje się karta pamięci, wyjmij ją.
- 2. Naciśnij przycisk OK, aby wyświetlić menu drukarki.
- Wybierz opcję Print options (Opcje drukowania), a następnie naciśnij przycisk OK.
- Wybierz opcję Passport photo mode (Tryb zdjęć paszportowych), a następnie naciśnij przycisk OK.
- 5. Wybierz opcję **On** (Włącz), a następnie naciśnij przycisk **OK**.
- Naciskaj przycisk lub >, aby wybrać jeden z następujących rozmiarów zdjęć paszportowych:
  - 2 x 2 cale
  - 35 x 45 mm
  - 25,4 x 36,4 mm
  - 36,4 x 50,8 mm
  - 45 x 55 mm
- Naciśnij przycisk OK, a następnie włóż kartę pamięci. Zostanie wyświetlone bieżące zdjęcie z widocznym u góry ekranu drukarki napisem Passport Mode (Tryb paszportowy).
- Naciskaj przycisk lub , aby przejść do zdjęcia, które chcesz wydrukować jako zdjęcie paszportowe, a następnie naciśnij przycisk OK.
- Naciśnij przycisk Drukuj. Bieżące zdjęcie zostanie wydrukowane tyle razy, ile zmieści się na jednym arkuszu papieru fotograficznego załadowanego do drukarki.

# Automatyczne udoskonalanie zdjęć z zastosowaniem funkcji Poprawianie fotografii

Funkcja Photo Fix (Poprawianie fotografii) automatycznie ulepszy zdjęcie, korzystając z następujących technologii HP Real Life:

- Wyostrzanie niewyraźnych zdjęć.
- Poprawa ciemnych obszarów obrazu bez wpływania na jego jasne obszary.
- Redukcja efektu czerwonych oczu, który może wystąpić na zdjęciach robionych z użyciem lampy błyskowej.
- Poprawa ogólnej jasności, koloru i kontrastu zdjęć.

Domyślnie funkcja Photo Fix (Poprawianie fotografii) jest włączona po włączeniu drukarki.

Firma HP zaleca pozostawienie włączonej funkcji Photo Fix (Poprawianie fotografii). Jeśli jednak zdjęcia są drukowane nieprawidłowo lub jeśli użytkownik chce wydrukować zdjęcie, nie korzystając z tej funkcji, należy ją wyłączyć.

#### Aby wyłączyć funkcję Photo Fix (Poprawianie fotografii)

→ Naciśnij przycisk Poprawianie fotografii.

Na ekranie drukarki zostanie wyświetlony komunikat Photo Fix has been turned Off. All images will be printed without any changes (Poprawianie fotografii zostało wyłączone. Wszystkie obrazy będą drukowane bez żadnych zmian).

Funkcja Photo Fix (Poprawianie fotografii) będzie wyłączona, dopóki nie zostanie naciśnięty ponownie przycisk **Poprawianie fotografii** albo drukarka nie zostanie wyłączona i ponownie włączona. Po włączeniu funkcji Photo Fix (Poprawianie fotografii) na ekranie drukarki zostanie wyświetlony komunikat **Photo Fix has been turned On. All images will be printed with improvements** (Poprawianie fotografii zostało włączone. Wszystkie obrazy będą drukowane z ulepszeniami).

# Przesyłanie zdjęć pocztą e-mail lub przekazywanie ich przy użyciu usługi HP Photosmart — udostępnianie

Korzystając z usługi HP Photosmart — udostępnianie, można udostępniać zdjęcia znajomym i rodzinie za pomocą poczty e-mail, albumów internetowych lub usług wywoływania zdjęć w Internecie. Drukarka musi być podłączona przy użyciu kabla USB do komputera połączonego z Internetem, na którym zainstalowano odpowiednie oprogramowanie firmy HP. Jeśli wymagane oprogramowanie nie jest zainstalowane lub skonfigurowane, próba korzystania z usługi HP Photosmart — udostępnianie powoduje wyświetlanie komunikatów i monitów dotyczących kolejnych wymaganych czynności. Patrz *Instalacja oprogramowania* na stronie 59.

#### Aby wysyłać zdjęcia przy użyciu usługi HP Photosmart — udostępnianie

- 1. Włóż kartę pamięci zawierającą zdjęcia, które zamierzasz udostępnić.
- 2. Wykonuj instrukcje wyświetlane na ekranie komputera, aby zapisać zdjęcia w komputerze.
- Użyj funkcji HP Photosmart udostępnianie programu HP Photosmart Premier, HP Photosmart Essential lub HP Photosmart — studio, aby udostępnić zdjęcia innym osobom.

Aby uzyskać informacje na temat korzystania z funkcji HP Photosmart — udostępnianie, patrz Pomoc elektroniczna w programie HP Photosmart Premier, HP Photosmart Essential lub HP Photosmart — studio.

Rozdział 5

# 6 Drukowanie z innych urządzeń

Tę drukarkę można podłączyć do kilku rodzajów urządzeń, takich jak komputery, aparaty cyfrowe i odtwarzacze iPod, aby drukować przechowywane w nich zdjęcia. Poszczególne rodzaje połączeń umożliwiają wykonywanie różnych zadań.

- Drukowanie zdjęć z aparatu cyfrowego na stronie 27
- Drukowanie zdjęć z urządzenia Bluetooth na stronie 27
- Drukowanie zdjęć z komputera na stronie 28
- Drukowanie zdjęć z odtwarzacza iPod na stronie 29

# Drukowanie zdjęć z aparatu cyfrowego

Piękne zdjęcia pobrane z aparatu PictBridge lub aparatu cyfrowego HP z funkcją drukowania bezpośredniego można drukować bez udziału komputera.

Podczas drukowania bezpośrednio z aparatu cyfrowego drukarka korzysta z ustawień drukowania wybranych w aparacie. Więcej informacji można znaleźć w dokumentacji dostarczonej z aparatem.

#### Przed rozpoczęciem

Do drukowania zdjęć z aparatu cyfrowego potrzebne są następujące elementy:

- Aparat cyfrowy zgodny z technologią PictBridge lub aparat cyfrowy HP z funkcją drukowania bezpośredniego.
- Kabel USB do połączenia aparatu z drukarką.
- (Opcjonalnie) Karta pamięci.

#### Aby wydrukować zdjęcia z aparatu PictBridge

- 1. Włącz aparat cyfrowy PictBridge i wybierz zdjęcia, które chcesz wydrukować.
- Upewnij się, że aparat znajduje się w trybie PictBridge, a następnie podłącz go do portu aparatu z przodu drukarki przy użyciu kabla USB dostarczonego z aparatem. Po rozpoznaniu aparatu PictBridge przez drukarkę wybrane zdjęcia zostaną wydrukowane.

# Aby wydrukować zdjęcia z aparatu cyfrowego HP z funkcją drukowania bezpośredniego

- 1. Włącz aparat cyfrowy HP z funkcją drukowania bezpośredniego i zaznacz zdjęcia, które chcesz wydrukować.
- 2. Podłącz aparat do portu USB **z tyłu** drukarki przy użyciu kabla USB dołączonego do aparatu.
- 3. Postępuj zgodnie z instrukcjami wyświetlanymi na ekranie aparatu.

### Drukowanie zdjęć z urządzenia Bluetooth

Drukowanie zdjęć z dowolnego urządzenia korzystającego z bezprzewodowej technologii Bluetooth.

#### Przed rozpoczęciem

Do drukowania zdjęć z urządzenia Bluetooth potrzebne są następujące elementy: Opcjonalny bezprzewodowy adapter HP Bluetooth do drukarki.

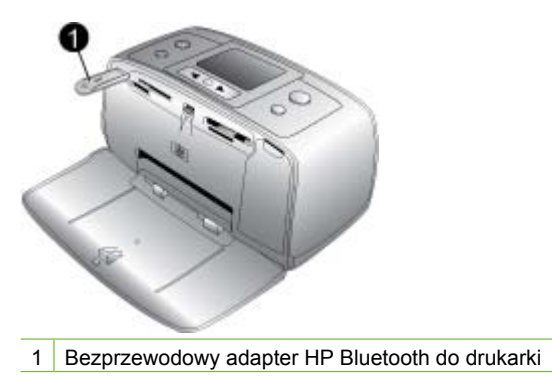

Informacje na temat sposobu drukowania z urządzenia Bluetooth można znaleźć w

dokumentacji dostarczonej z adapterem Bluetooth. Więcej informacji na temat technologii bezprzewodowej Bluetooth i firmy HP można znaleźć pod adresem www.hp.com/go/bluetooth.

Jeśli opcjonalny bezprzewodowy adapter HP Bluetooth do drukarki jest podłączony za pośrednictwem portu aparatu, należy upewnić się, że opcje menu Bluetooth drukarki zostały odpowiednio skonfigurowane. Patrz *Korzystanie z menu drukarki* na stronie 8.

## Drukowanie zdjęć z komputera

Przed rozpoczęciem drukowania przy użyciu oprogramowania HP Photosmart obrazy należy przesłać do komputera. Aby uzyskać więcej informacji, patrz *Aby zapisać zdjęcia z karty pamięci na komputerze* na stronie 29.

Informacje na temat instalowania oprogramowania HP Photosmart można znaleźć w instrukcjach instalacji dostarczonych z drukarką. Oprogramowanie HP Photosmart zawiera interfejs, który jest wyświetlany za każdym razem podczas drukowania z komputera.

**Uwaga** Pomoc elektroniczna zawiera dodatkowe informacje na temat wielu ustawień drukowania dostępnych podczas drukowania z komputera. Aby uzyskać informacje na temat otwierania Pomocy elektronicznej, patrz *Znajdowanie dodatkowych informacji* na stronie 3.

#### Przed rozpoczęciem

Do drukowania z komputera potrzebne są następujące elementy:

- Kabel zgodny ze standardem Universal Serial Bus (USB) 2.0 (high-speed) o długości nie większej niż 3 metry (10 stóp). Instrukcje na temat podłączania drukarki do komputera za pomocą kabla USB można znaleźć w Pomocy elektronicznej.
- Komputer z dostępem do Internetu (w celu korzystania z usługi HP Photosmart udostępnianie).

#### Aby zapisać zdjęcia z karty pamięci na komputerze

- 1. Podłącz drukarkę do komputera przy użyciu kabla USB.
- Uruchom program HP Photosmart Premier. HP Photosmart Essential lub HP Photosmart — studio.
- Włóż kartę pamięci i zaznacz zdjęcia do przesłania. Aby uzyskać więcej informacji na temat przeglądania i zaznaczania zdjęć, patrz Zaznaczanie wielu zdjęć na stronie 18.
- 4. Na ekranie drukarki HP Photosmart kliknij opcję Start Using the Device (Rozpocznii korzystanie z urzadzenia).
- 5. Wybierz dysk oznaczający drukarke HP Photosmart A510, a następnie wybierz lokalizację do zapisywania zdjęć.
- 6. Kliknij przycisk Prześlij.

#### Aby wydrukować zdjęcia z komputera (Windows)

- 1. W menu File (Plik) używanego programu kliknij polecenie Print (Drukuj).
- Jako drukarkę wybierz urządzenie HP Photosmart A510 series. Jeśli urządzenie 2 HP Photosmart A510 series ustawiono jako drukarke domyślna, można pominać ten krok. Drukarka HP Photosmart A510 series będzie już wybrana.
- Kliknij przycisk Drukuj lub OK, aby rozpocząć drukowanie.

#### Aby wydrukować zdjęcia z komputera (Mac)

- 1. W menu File (Plik) używanego programu kliknij polecenie Page Setup (Ustawienia strony).
- 2. Jako drukarke wybierz urzadzenie HP Photosmart A510 series. Jeśli urzadzenie HP Photosmart A510 series ustawiono jako drukarke domyślną, można pominąć ten krok. Drukarka HP Photosmart A510 series będzie już wybrana.
- 3. W menu File (Plik) używanego programu kliknij polecenie Print (Drukuj).
- 4. Kliknij opcję Print (Drukuj), aby rozpocząć drukowanie.

### Drukowanie zdjęć z odtwarzacza iPod

Jeśli odtwarzacz iPod może przechowywać zdjęcia, to można je wydrukować po podłączeniu odtwarzacza do tej drukarki.

#### Przed rozpoczeciem

Sprawdź, czy obrazy kopiowane do odtwarzacza iPod mają format JPEG.

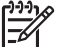

Uwaga Odtwarzacze iPod mogą nie być dostępne w niektórych krajach/ regionach.

#### Aby zaimportować zdjęcia do odtwarzacza iPod

- 1. Skopiuj zdjecia z karty pamieci do odtwarzacza iPod przy użyciu programu Belkin Media Reader for iPod.
- 2. Sprawdź, czy zdjęcia znajdują się w odtwarzaczu iPod, wybierając z jego menu polecenie Photo Import (Importowanie zdjeć). Zdjecia sa wyświetlane jako Rolls (Rolki filmu).

#### Aby wydrukować zdjęcia z odtwarzacza iPod

Podłacz odtwarzacz iPod do portu aparatu z przodu drukarki przy użyciu kabla USB 1. dostarczonego razem z odtwarzaczem iPod. Podczas odczytywania zdjęć na

ekranie drukarki będzie przez kilka minut wyświetlany komunikat Odczyt urządzenia. Następnie zdjęcia zostaną wyświetlone na ekranie drukarki.

 Wybierz zdjęcia, które chcesz wydrukować, a następnie naciśnij przycisk Drukuj. Więcej informacji na temat wybierania i drukowania zdjęć – patrz Zaznaczanie wielu zdjęć na stronie 18.

# 7 Konserwacja i transport drukarki

Drukarka wymaga niewielu czynności konserwacyjnych. Przestrzeganie wskazówek zamieszczonych w tej sekcji pozwoli przedłużyć okres użytkowania drukarki i materiałów eksploatacyjnych oraz zapewnić najwyższą jakość drukowania zdjęć.

- Wymiana kasety drukującej na stronie 31
- Czyszczenie i konserwacja drukarki na stronie 32
- Przechowywanie drukarki i kasety drukującej na stronie 36
- Utrzymywanie jakości papieru fotograficznego na stronie 37
- Transportowanie drukarki na stronie 37

# Wymiana kasety drukującej

Trójkolorowa kaseta drukująca HP 110 służy do drukowania zdjęć zarówno czarnobiałych, jak i kolorowych.

Atramenty HP Vivera zapewniają "z życia wziętą" jakość fotografii i niezwykłą odporność na blaknięcie, dającą trwałe, żywe kolory. Atramenty HP Vivera zostały starannie opracowane i naukowo przetestowane pod kątem zapewnienia wysokiego poziomu jakości, czystości obrazu i odporności na blaknięcie.

W celu uzyskania optymalnych rezultatów drukowania firma HP zaleca korzystanie wyłącznie z kaset drukujących firmy HP. Instalacja nieodpowiedniej kasety może spowodować utratę gwarancji na drukarkę.

 Przestroga Należy sprawdzić, czy są używane prawidłowe kasety drukujące.
 Firma HP nie zaleca modyfikowania lub ponownego napełniania kaset drukujących HP. Uszkodzenia spowodowane modyfikacjami lub powtórnym napełnianiem kaset drukujących HP nie są objęte gwarancją udzielaną przez firmę HP.

W celu zapewnienia najlepszej jakości druku firma HP zaleca instalowanie wszelkich zakupionych w punktach sprzedaży detalicznej kaset drukujących przed datą umieszczoną na opakowaniu.

#### Aby przygotować drukarkę i kasetę drukującą

- 1. Sprawdź, czy drukarka jest włączona.
- 2. Otwórz drzwiczki dostępu do kasety drukującej w drukarce.
- 3. Usuń jasnoróżową taśmę z kasety drukującej.

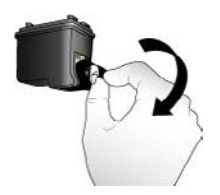

Usuń różową taśmę

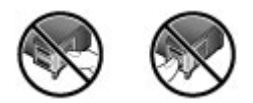

Nie dotykać

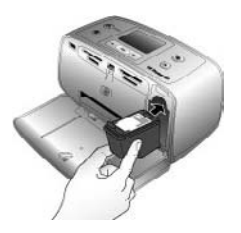

#### Aby zainstalować kasetę drukującą

1. Wyjmij starą kasetę drukującą z kosza, naciskając ją do dołu i wyciągając z drukarki do siebie.

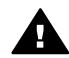

**Ostrzeżenie** Nie wolno dotykać miedzianych styków w przegrodzie kasety drukującej ani na kasecie.

- Chwyć nową kasetę drukującą etykietą do góry. Wsuń kasetę drukującą do kosza, unosząc lekko przednią krawędź, tak aby miedziane styki były skierowane do przodu. Dociśnij kasetę drukującą, aż zatrzaśnie się na właściwym miejscu.
- 3. Zamknij drzwiczki dostępu do kasety drukującej.

W trybie bezczynności na ekranie drukarki wyświetlana jest ikona wskazująca przybliżony poziom atramentu w zainstalowanej kasecie drukującej (100%, 75%, 50%, 25% i prawie pusta). Ikona poziomu atramentu jest wyświetlana tylko w przypadku zainstalowania oryginalnych kaset drukujących firmy HP.

Po zainstalowaniu nowej kasety drukującej na ekranie drukarki jest wyświetlany monit o załadowanie papieru w celu wyrównania kasety. Takie rozwiązanie zapewnia najlepszą jakość druku.

Załaduj papier fotograficzny do zasobnika wejściowego, naciśnij przycisk OK i wykonaj instrukcje wyświetlane na ekranie w celu wyrównania kasety.

## Czyszczenie i konserwacja drukarki

Drukarkę i pojemnik z tuszem należy czyścić i odpowiednio konserwować, korzystając z prostych procedur przedstawionych w tej sekcji.

#### Czyszczenie obudowy drukarki

#### Aby wyczyścić obudowę drukarki

- 1. Wyłącz drukarkę, a następnie odłącz kabel zasilający z gniazda z tyłu drukarki.
- Jeśli w drukarce jest zainstalowany opcjonalny akumulator wewnętrzny HP Photosmart, wyjmij go, a następnie załóż pokrywę przegrody akumulatora.
- 3. Wytrzyj obudowę drukarki miękką szmatką lekko zwilżoną wodą.

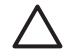

**Przestroga 1** Nie używaj żadnych środków czyszczących. Domowe środki czystości i detergenty mogą uszkodzić powłokę obudowy drukarki.

**Przestroga 2** Nie czyść wnętrza drukarki. Nie dopuść do przedostania się jakichkolwiek płynów do wnętrza drukarki.

#### Automatyczne czyszczenie kasety drukującej

Jeżeli na drukowanych zdjęciach pojawią się białe linie lub jednokolorowe smugi, prawdopodobnie kaseta drukująca wymaga czyszczenia. Aby uniknąć nadmiernego zużycia atramentu nie czyść zbyt często kasety drukującej.

#### Aby automatycznie wyczyścić kasetę drukującą

1. Wyjmij karty pamięci z gniazd w drukarce.

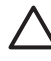

**Przestroga** Nie należy wyciągać karty pamięci, gdy kontrolka karty pamięci miga. Aby uzyskać więcej informacji, patrz *Wyjmowanie karty pamięci* na stronie 17.

- 2. Naciśnij przycisk ┥ lub 🕨, aby otworzyć menu drukarki.
- 3. Wybierz opcję Tools (Narzędzia), a następnie naciśnij przycisk OK.
- Wybierz opcję Clean cartridge (Wyczyść kasetę), a następnie naciśnij przycisk OK.
- Postępując zgodnie z instrukcjami wyświetlanymi na ekranie drukarki, załaduj papier, aby umożliwić wydrukowanie strony testowej po oczyszczeniu kasety drukującej. Użyj zwykłego papieru lub kart katalogowych, aby zaoszczędzić papier fotograficzny.
- 6. Naciśnij przycisk OK, aby rozpocząć czyszczenie kasety drukującej.
- 7. Po zakończeniu czyszczenia kasety drukującej i wydrukowaniu strony testowej sprawdź stronę testową i wybierz jedną z następujących opcji:
  - Jeśli na stronie testowej widoczne są białe smugi lub obszary brakujących kolorów, kaseta drukująca wymaga ponownego wyczyszczenia. Wybierz opcję Yes (Tak), a następnie naciśnij przycisk OK.
  - Jeśli jakość wydruku strony testowej jest odpowiednia, wybierz opcję No (Nie), a następnie naciśnij przycisk OK.

Czyszczenie kasety drukującej można wykonać do trzech razy. Każde kolejne czyszczenie jest dokładniejsze i zużywa więcej atramentu.

Jeżeli po przeprowadzeniu czyszczenia na trzech poziomach zgodnie z opisaną procedurą nadal widoczne są białe smugi lub brak pewnych kolorów na stronie testowej, może być konieczne oczyszczenie miedzianych styków kasety drukującej. Dodatkowe informacje można znaleźć w następnej sekcji.

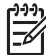

**Uwaga** Upadek kasety drukującej lub drukarki może być również przyczyną powstawania białych smug lub braku kolorów na wydrukach. Ten problem ma charakter przejściowy i objawy powinny ustąpić w ciągu 24 godzin.

#### Ręczne czyszczenie styków kasety drukującej

Jeśli drukarka jest eksploatowana w środowisku, w którym występuje kurz i pył, osady gromadzące się na miedzianych stykach mogą być przyczyną problemów podczas drukowania.

#### Aby wyczyścić styki kasety drukującej

- 1. W celu wyczyszczenia styków przygotuj następujące materiały:
  - woda destylowana (woda z kranu może zawierać zanieczyszczenia, które mogą uszkodzić kasetę drukującą)
  - bawełniane waciki lub inny miękki, niepozostawiający włókien materiał, który nie będzie przywierał do kasety drukującej
- 2. Otwórz drzwiczki dostępu do kaset drukujących.
- Wyjmij kasetę drukującą i połóż na kawałku papieru, tak aby płytka z otworami dysz głowicy drukującej była skierowana do góry. Należy uważać, aby nie dotknąć miedzianych styków lub płytki z otworami dysz głowicy drukującej.

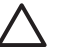

**Przestroga** Po wyjęciu kasety drukującej nie należy trzymać jej poza drukarką dłużej niż 30 minut. Dysze głowic drukujących pozostawione bez osłony przez dłuższy czas mogą wyschnąć i powodować problemy podczas drukowania.

- 4. Delikatnie zwilż bawełniany wacik wodą destylowaną i wyciśnij z niego nadmiar wody.
- 5. Delikatnie wytrzyj bawełnianym wacikiem miedziane styki kasety drukującej.

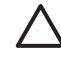

**Przestroga** Nie wolno dotykać płytki z otworami dysz głowicy drukującej. Dotknięcie płytki z otworami dysz głowicy drukującej może spowodować zatkanie dysz, problemy z atramentem lub wadliwe połączenie elektryczne.

- 6. Powtarzaj czynności opisane w punktach 4 i 5 aż do chwili, kiedy na czystym waciku nie będą widoczne resztki atramentu lub kurzu.
- 7. Zainstaluj kasetę drukującą w drukarce i zamknij drzwiczki dostępu do kasety drukującej.

#### Drukowanie strony testowej

Przed skontaktowaniem się z działem pomocy technicznej firmy HP należy wydrukować stronę testową. Strona testowa zawiera informacje diagnostyczne, które można wykorzystać, pracując z pomocą techniczną HP nad rozwiązaniem problemów z drukowaniem. Aby sprawdzić poziom atramentu i stan kasety drukującej, należy spojrzeć na wzór dysz atramentowych na stronie testowej. Jeśli na wzorze brakuje linii lub kolorów, należy podjąć próbę wyczyszczenia kasety drukującej. Aby uzyskać więcej informacji, patrz *Automatyczne czyszczenie kasety drukującej* na stronie 33.

#### Aby wydrukować stronę testową

1. Wyjmij karty pamięci z gniazd w drukarce.

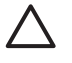

**Przestroga** Nie należy wyciągać karty pamięci, gdy kontrolka karty pamięci miga. Aby uzyskać więcej informacji, patrz *Wyjmowanie karty pamięci* na stronie 17.

- 2. Naciśnij przycisk 📢 lub 🕨, aby otworzyć menu drukarki.
- 3. Wybierz opcję Tools (Narzędzia), a następnie naciśnij przycisk OK.
- Wybierz opcję Print test page (Drukuj stronę testową), a następnie naciśnij przycisk OK.
- 5. Postępując zgodnie z instrukcjami wyświetlanymi na ekranie drukarki, załaduj papier, aby umożliwić wydrukowanie strony testowej. W celu zaoszczędzenia

papieru fotograficznego użyj papieru zwykłego lub kart indeksowych. Naciśnij przycisk **OK**, aby rozpocząć drukowanie strony testowej.

Strona testowa wygląda następująco:

| rentement (in article<br>article and article article article article article<br>article article article article article article article<br>article article article article article article article article<br>article article                                                                                |                                 |                                      |
|----------------------------------------------------------------------------------------------------|---------------------------------|--------------------------------------|
| . unit all second second                                                                                             | W INCOMPANY 181 INCOM           |                                      |
| Province 19, 4001     Province 19, 400     Province 19, 400     Pro                                                                                            | . intial manage managerunger    |                                      |
| Production Statuter     Production Statuter     Productin     Production Statuter     Production Statuter     Production                                                                                             | 1. Deptice 3D. 401.8            |                                      |
| 10. Unc. Handen hand Gones 14     10. Content of the second second                                                                                             | . re meriana: meaner            |                                      |
| Proc. and a solution     Proc. and a solution     Proc. and a solu                                                                                            | . Total, Bagine Page Crossi: 10 |                                      |
| He is an investigate     He is an investigate     He is an investigate     He is an investigate and investigate and investigate     He is an investigate and investigate and investigate     He is an investigate and investigate and investigate     He is an investigate and investigate     He is an investigate and investigate     He is an investigate and investigate     He is an investigate and investigate     He is an investigate and investigate     He is an investigate and investigate     He is an investigate and investigate     He is an investigate and investigate     He is an investigate and investigate     He is an investigate and investigate     He is an investigate and investigate     He is an investigate and investigate                                                                                                    | . Arter under mittanten         |                                      |
| 10 La formation of the second second seco                                                                                          | . Per mains intraterial         |                                      |
| B. The Target Sector Sector Sect                                                                                            | to, init Levels unit.           |                                      |
| A. P. N. INCOMP. INCOMP.                                                                                             | db. Per Tage: OKT               |                                      |
| Andread Constanting     Andread Constanting     A                                                                                            | St. PM. 10. INCOMPOSITION       | A WAARDA ARY CONTRACT AND ADDRESS OF |
| Seconda Andrea and a seconda Andrea Antonio Antonio Anton                                                                                            | · station tabaration            |                                      |
| <ul> <li>Bendersch Meisen Kausen eine Konzellen (d. 1998)</li> <li>Anderschauft weiter Kausen (d. 1998)</li> <li>Anderschauft weiter Kausen (d. 1998)</li> <li>Anderschauft (d. 1998)</li> <li>Anderschauft (d. 1998)</li> <li< td=""><td>14. Manual Inclus Informer</td><td>Komen's balls for frame</td></li<></ul> | 14. Manual Inclus Informer      | Komen's balls for frame              |
| A constraint of parts     A constraint of parts     A constraint                                                                                             | "IL EDuction) Sector Rep-       | Resources and second                 |
| 1 U. Matta of Tabala Parlam. In<br>1. Antes of Tabala Parlam. I<br>inverting internation<br>of the second second                                                                                  | Tr. Annualititity Make          | Windfills on all                     |
| To Research Table Notes 1<br>- New New York Strategy (New York<br>6) Alden Rapes). Deliveryit<br>8) Surger Vanis del New York<br>8) New York New Kayne                                                                                                    | "M. Authoritetion-              | Low .                                |
| term Read of Transformer State (State (                                                                                            | to. Insufary :                  | 8.00                                 |
| A For A second second sec                                                                                            | The Master of Thurbol Periods   |                                      |
| A second learning to the second second                                                                                             | 1. PROFESSION LABORATION        |                                      |
|                                                                                                    | ds. Bellesy Depress: Depress    | et vel                               |
|                                                                                                    | in arreny terms and ins         |                                      |
|                                                                                                    | the Source Bulley Scores        |                                      |
|                                                                                                    |                                 |                                      |
|                                                                                                    |                                 |                                      |
|                                                                                                    |                                 |                                      |
|                                                                                                    |                                 |                                      |
|                                                                                                    |                                 |                                      |
|                                                                                                    |                                 |                                      |
|                                                                                                    |                                 |                                      |
|                                                                                                    |                                 |                                      |
|                                                                                                    |                                 |                                      |
|                                                                                                    |                                 |                                      |
|                                                                                                    |                                 |                                      |

#### Wyrównywanie kasety drukującej

Przy pierwszej instalacji w drukarce kaseta drukująca jest wyrównywana automatycznie. Jeżeli jednak kolory nie są prawidłowo rozmieszczone na wydrukach lub jeżeli po zainstalowaniu nowej kasety drukującej strona wyrównania nie została wydrukowana prawidłowo, wyrównaj kasetę drukującą zgodnie z następującą procedurą.

#### Aby wyrównać kasetę drukującą

- 1. Załaduj papier fotograficzny HP Advanced do zasobnika wejściowego.
- 2. Wyjmij karty pamięci z gniazd w drukarce.

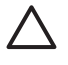

**Przestroga** Nie należy wyciągać karty pamięci, gdy kontrolka karty pamięci miga. Aby uzyskać więcej informacji, patrz *Wyjmowanie karty pamięci* na stronie 17.

- 3. Naciśnij przycisk ┥ lub 🕨, aby otworzyć menu drukarki.
- 4. Wybierz opcję Tools (Narzędzia), a następnie naciśnij przycisk OK.
- Wybierz opcję Align cartridge (Wyrównaj kasetę), a następnie naciśnij przycisk OK.
- Na ekranie drukarki zostanie wyświetlony komunikat przypominający o konieczności załadowania papieru. Załaduj papier, aby umożliwić wydrukowanie strony wyrównania.
- Naciśnij przycisk OK, aby rozpocząć wyrównywanie kasety drukującej. Po wyrównaniu kasety drukującej drukowana jest strona wyrównania w celu sprawdzenia, czy procedura została wykonana pomyślnie.

#### Rozdział 7

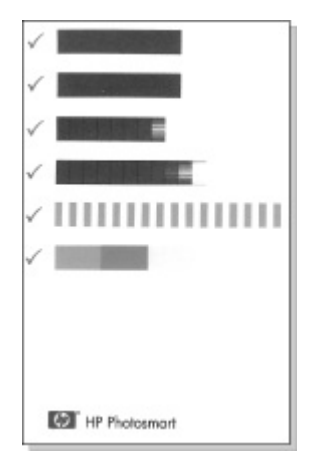

- Znaczniki wyboru potwierdzają, że kaseta drukująca została właściwie zainstalowana i działa prawidłowo.
- Jeśli po lewej stronie jednego z pasków widoczny jest symbol "x", należy ponownie wyrównać kasetę drukującą. Jeśli symbol "x" nadal jest widoczny, należy wymienić kasetę drukującą.

# Przechowywanie drukarki i kasety drukującej

Zabezpiecz drukarkę i kasety drukujące, przechowując je we właściwy sposób w okresie, gdy nie są używane.

#### Przechowywanie drukarki

Drukarka została tak zaprojektowana, by mogła pozostać nieużywana przez krótkie lub dłuższe okresy.

- Gdy drukarka nie jest używana, zamknij zasobniki wejściowy i wyjściowy, a następnie ustaw ekran drukarki na płasko.
- Przechowuj drukarkę w pomieszczeniach zamkniętych, w miejscu, w którym nie będzie narażona na bezpośrednie działanie światła słonecznego i ekstremalnych temperatur.
- Jeżeli drukarka i kaseta drukująca nie były używane przez miesiąc lub dłużej, przed drukowaniem wyczyść kasetę drukującą. Aby uzyskać więcej informacji, patrz *Automatyczne czyszczenie kasety drukującej* na stronie 33.
- Jeśli drukarka będzie przechowywana przez długi czas, a zainstalowany został opcjonalny akumulator wewnętrzny HP Photosmart, należy wyjąć go z drukarki.

#### Przechowywanie kasety drukującej

Podczas przechowywania i transportowania drukarki pozostaw aktywną kasetę drukującą wewnątrz drukarki. Podczas wyłączania drukarki kaseta drukująca jest umieszczana w ochronnej osłonie wewnątrz drukarki.

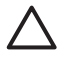

**Przestroga** Przed odłączeniem kabla zasilającego lub wyjęciem akumulatora wewnętrznego upewnij się, że cykl wyłączania drukarki został zakończony. Umożliwia to prawidłowe przechowywanie kasety drukującej wewnątrz drukarki.

Przestrzeganie poniższych wskazówek ułatwi konserwację kaset drukujących HP i zapewni wysoką jakość wydruku.

- Wszystkie nieużywane kasety drukujące przechowuj w zamkniętych, oryginalnych opakowaniach aż do momentu użycia. Kasety drukujące należy przechowywać w temperaturze pokojowej (15–35°C lub 59–95°F).
- Dopóki drukarka nie będzie gotowa do zainstalowania kasety drukującej, nie odklejaj winylowej taśmy zakrywającej dysze głowicy drukującej. W przypadku usunięcia taśmy z kasety drukującej nie podejmuj prób ponownego jej nałożenia. Ponowne nakładanie taśmy spowoduje uszkodzenie kasety drukującej.

# Utrzymywanie jakości papieru fotograficznego

Aby uzyskać optymalne wyniki drukowania na papierze fotograficznym, przestrzegaj poniższych wskazówek.

#### Przechowywanie papieru fotograficznego

- Papier fotograficzny przechowuj w oryginalnym opakowaniu lub w zamykanym opakowaniu plastikowym.
- Zapakowany papier fotograficzny przechowuj na płaskiej, chłodnej i suchej powierzchni.
- Nieużywany papier fotograficzny umieść w plastikowym opakowaniu. Papier pozostawiony w drukarce lub narażony na oddziaływanie innych elementów może ulec pofałdowaniu.

#### Obchodzenie się z papierem fotograficznym

- Papier fotograficzny chwytaj zawsze za brzegi arkusza, aby uniknąć odcisków palców.
- Jeżeli brzegi papieru fotograficznego są zawinięte, umieść papier w plastikowym opakowaniu i delikatnie wygnij go w przeciwnym kierunku, aby go wyprostować.

## Transportowanie drukarki

Drukarkę można łatwo transportować i instalować w dowolnym miejscu. Możesz zabierać ją na wakacje i na spotkania rodzinne lub spotkania towarzyskie, aby natychmiast drukować zdjęcia i cieszyć się nimi wraz z rodziną i przyjaciółmi.

Aby wygodniej korzystać z drukarki podczas podróży, możesz zakupić następujące wyposażenie dodatkowe:

- **Akumulator wewnętrzny**: Zasilając drukarkę za pomocą akumulatora wewnętrznego HP Photosmart, można drukować w dowolnym miejscu.
- **Walizka**: Wygodna walizka HP Photosmart umożliwia przenoszenie drukarki i materiałów eksploatacyjnych.

#### Aby przetransportować drukarkę

- 1. Wyłącz drukarkę.
- 2. Wyjmij karty pamięci z gniazd w drukarce.
- Wyjmij papier z zasobnika wejściowego i wyjściowego, a następnie zamknij drzwiczki zasobnika wejściowego i wyjściowego.

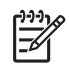

**Uwaga** Przed odłączeniem kabla zasilającego upewnij się, że cykl wyłączania drukarki został zakończony. Umożliwia to prawidłowe przechowywanie kasety drukującej wewnątrz drukarki.

- 4. Odłącz kabel zasilający.
- 5. Jeżeli drukarka jest podłączona do komputera, odłącz kabel USB od komputera.
- 6. Drukarka powinna zawsze być przenoszona w pozycji pionowej.

1999 Uwaga Nie wyjmuj kasety drukującej podczas transportu drukarki.

Pamiętaj, aby wraz z drukarką zabrać następujące wyposażenie i materiały:

- Papier
- Kabel zasilający
- Aparat cyfrowy lub kartę pamięci zawierającą zdjęcia
- Dodatkowe kasety drukujące (jeśli planujesz drukowanie dużej liczby zdjęć)
- Opcjonalne akcesoria drukarki, które mają być używane, takie jak akumulator lub bezprzewodowy adapter HP Bluetooth do drukarki
- Jeśli drukarka ma być podłączana do komputera, należy zabrać ze sobą kabel USB i dysk CD z oprogramowaniem drukarki HP Photosmart.
- Podręcznik użytkownika drukarki (aktualnie czytana książka)

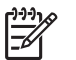

**Uwaga** Jeśli Podręcznik użytkownika drukarki nie jest zabierany, należy zanotować odpowiednie numery kaset drukujących albo kupić przed wyjazdem odpowiednią liczbę trójkolorowych kaset drukujących HP.

# 8 Rozwiązywanie problemów

Drukarka HP Photosmart została zaprojektowana w taki sposób, aby była niezawodna i łatwa w użytkowaniu. W tym rozdziale przedstawiono odpowiedzi na najczęściej zadawane pytania dotyczące korzystania z drukarki oraz drukowania bez użycia komputera. Zawiera on informacje dotyczące następujących tematów:

- Problemy sprzętowe z drukarką na stronie 39
- Problemy z drukowaniem na stronie 42
- Problemy z drukowaniem przy użyciu technologii Bluetooth na stronie 46
- Komunikaty o błędach na stronie 48

Informacje na temat rozwiązywania problemów związanych z korzystaniem z oprogramowania drukarki oraz drukowaniem przy użyciu komputera można znaleźć w Pomocy elektronicznej drukarki. Aby uzyskać informacje o wyświetlaniu Pomocy elektronicznej, patrz *Znajdowanie dodatkowych informacji* na stronie 3.

## Problemy sprzętowe z drukarką

Przed skontaktowaniem się z działem pomocy technicznej firmy HP należy przeczytać tę sekcję w celu znalezienia wskazówek dotyczących rozwiązywania problemów lub odwiedzić internetową witrynę pomocy technicznej pod adresem www.hp.com/support.

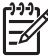

**Uwaga** Jeśli drukarka ma być połączona z komputerem przez kabel USB, firma HP zaleca użycie kabla zgodnego ze standardem USB 2.0 (duża szybkość) o długości do 3 metrów.

#### Kontrolka Włącz miga na zielono, ale drukarka nie drukuje.

#### Rozwiązanie

- Jeśli drukarka jest włączona, trwa inicjowanie operacji. Poczekaj na zakończenie tego procesu.
- Jeśli drukarka jest wyłączona i zainstalowany jest akumulator wewnętrzny HP Photosmart, trwa proces jego ładowania.

#### Kontrolka Włącz miga na czerwono.

**Przyczyna** Drukarka wymaga interwencji. Spróbuj wykonać następujące czynności.

- Odczytaj instrukcje wyświetlane na ekranie drukarki. Jeśli do drukarki podłączony jest aparat cyfrowy, sprawdź, czy na wyświetlaczu aparatu są wyświetlane instrukcje. Jeśli drukarka jest podłączona do komputera, sprawdź, czy na monitorze komputera są wyświetlane instrukcje.
- Wyłącz drukarkę. Jeśli opcjonalny akumulator wewnętrzny HP Photosmart nie jest zainstalowany w drukarce, odłącz przewód zasilający drukarki. Odczekaj około 10 sekund, a następnie ponownie podłącz kabel zasilający i włącz drukarkę. Jeśli opcjonalny akumulator wewnętrzny HP Photosmart jest zainstalowany w drukarce, odłącz kabel zasilający drukarki, jeśli jest on podłączony. Otwórz

pokrywę przegrody akumulatora i wyjmij akumulator. Uważaj, aby nie dotknąć miedzianych styków wewnątrz drukarki ani na akumulatorze. Zaczekaj około 10 sekund, a następnie zainstaluj ponownie akumulator. Podłącz kabel zasilający (opcjonalnie). Włącz drukarkę.

#### Kontrolka Włącz miga przez chwilę na pomarańczowo po wyłączeniu drukarki.

**Rozwiązanie** Jest to normalne zjawisko podczas wyłączania zasilania i nie oznacza wystąpienia problemu związanego z drukarką.

#### Kontrolka Włącz miga na pomarańczowo.

Przyczyna Wystąpił błąd drukarki. Spróbuj wykonać następujące czynności.

#### Rozwiązanie

- Odczytaj instrukcje wyświetlane na ekranie drukarki. Jeśli do drukarki podłączony jest aparat cyfrowy, sprawdź, czy na wyświetlaczu aparatu są wyświetlane instrukcje. Jeśli drukarka jest podłączona do komputera, sprawdź, czy na monitorze komputera są wyświetlane instrukcje.
- Wyłącz drukarkę.

Jeśli opcjonalny akumulator wewnętrzny HP Photosmart **nie** jest zainstalowany w drukarce, odłącz przewód zasilający drukarki. Odczekaj około 10 sekund, a następnie ponownie podłącz kabel zasilający i włącz drukarkę. Jeśli opcjonalny akumulator wewnętrzny HP Photosmart jest zainstalowany w drukarce, odłącz kabel zasilający drukarki, jeśli jest on podłączony. Otwórz pokrywę przegrody akumulatora i wyjmij akumulator. Uważaj, aby nie dotknąć miedzianych styków wewnątrz drukarki ani na akumulatorze. Zaczekaj około 10 sekund, a następnie zainstaluj ponownie akumulator. Podłącz kabel zasilający (opcjonalnie). Włącz drukarkę.

 Jeśli kontrolka Włącz nadal miga na pomarańczowo, odwiedź witrynę sieci Web pod adresem www.hp.com/support lub skontaktuj się z działem pomocy technicznej firmy HP.

#### Przyciski na panelu sterowania nie działają.

**Przyczyna** Wystąpił błąd drukarki. Odczekaj około minuty, aby sprawdzić, czy drukarka nie zostanie automatycznie wyłączona i uruchomiona ponownie. Jeśli to nie nastąpi, wykonaj następujące czynności.

#### Rozwiązanie

Wyłącz drukarkę.

Jeśli opcjonalny akumulator wewnętrzny HP Photosmart **nie** jest zainstalowany w drukarce, odłącz przewód zasilający drukarki. Odczekaj około 10 sekund, a następnie ponownie podłącz kabel zasilający i włącz drukarkę. Jeśli opcjonalny akumulator wewnętrzny HP Photosmart jest zainstalowany w drukarce, odłącz kabel zasilający drukarki, jeśli jest on podłączony. Otwórz pokrywę przegrody akumulatora i wyjmij akumulator. Uważaj, aby nie dotknąć miedzianych styków wewnątrz drukarki ani na akumulatorze. Zaczekaj około

10 sekund, a następnie zainstaluj ponownie akumulator. Podłącz kabel zasilający (opcjonalnie). Włącz drukarkę.

 Jeśli drukarka nie działa prawidłowo i przyciski na panelu sterowania pozostają nieaktywne, odwiedź witrynę sieci Web pod adresem www.hp.com/support lub skontaktuj się z działem pomocy technicznej firmy HP.

#### Drukarka nie odnajduje i nie wyświetla zdjęć z karty pamięci.

#### Rozwiązanie

Karta pamięci może zawierać typy plików, które nie mogą być bezpośrednio odczytane przez drukarkę.

- Zapisz zdjęcia na dysku komputera, a następnie wydrukuj je przy użyciu komputera. Więcej informacji na ten temat znajduje się w pomocy elektronicznej lub dokumentacji dołączonej do aparatu.
- Przystępując do wykonywania następnych zdjęć, wybierz w aparacie cyfrowym opcję zapisu na karcie pamięci w formacie bezpośrednio odczytywanym przez drukarkę. Aby uzyskać listę obsługiwanych formatów plików, patrz *Dane techniczne drukarki* na stronie 52. Informacje na temat ustawień aparatu cyfrowego dotyczących zapisywania zdjęć w plikach o określonych formatach można znaleźć w dokumentacji aparatu.

#### Drukarka jest podłączona, ale nie chce się włączyć.

#### Rozwiązanie

- Być może drukarka przekroczyła dopuszczalny pobór mocy. Jeśli opcjonalny akumulator wewnętrzny HP Photosmart nie jest zainstalowany w drukarce, odłącz przewód zasilający drukarki. Odczekaj około 10 sekund, a następnie ponownie podłącz kabel zasilający i włącz drukarkę. Jeśli opcjonalny akumulator wewnętrzny HP Photosmart jest zainstalowany w drukarce, odłącz kabel zasilający drukarki, jeśli jest on podłączony. Otwórz pokrywę przegrody akumulatora i wyjmij akumulator. Uważaj, aby nie dotknąć miedzianych styków wewnątrz drukarki ani na akumulatorze. Zaczekaj około 10 sekund, a następnie zainstaluj ponownie akumulator. Podłącz kabel zasilający (opcjonalnie). Włącz drukarkę.
- Upewnij się, że drukarka jest podłączona do sprawnego gniazdka elektrycznego.

# Opcjonalny akumulator wewnętrzny HP Photosmart jest zainstalowany w drukarce, ale nie można włączyć drukarki, korzystając z akumulatora.

Przyczyna Być może akumulator wymaga naładowania.

#### Rozwiązanie

- Podłącz kabel zasilający do drukarki, aby naładować akumulator. Ładowanie akumulatora jest sygnalizowane miganiem kontrolki Włącz na zielono.
- Jeśli akumulator jest naładowany, wyjmij go z drukarki, a następnie zainstaluj ponownie.

# Opcjonalny akumulator wewnętrzny HP Photosmart jest zainstalowany w drukarce, ale się nie ładuje.

#### Rozwiązanie

- Wyłącz drukarkę i odłącz kabel zasilający. Otwórz pokrywę przegrody akumulatora. Wyjmij akumulator i zainstaluj go ponownie. Uważaj, aby nie dotknąć miedzianych styków na akumulatorze ani w przegrodzie akumulatora. Dalsze informacje dotyczące sposobu instalacji akumulatora znajdziesz w dokumentacji dostarczonej z akumulatorem.
- Upewnij się, że kabel zasilający jest dokładnie podłączony do drukarki i do źródła zasilania. Gdy drukarka jest wyłączona, ładowanie akumulatora jest sygnalizowane miganiem kontrolki Włącz na zielono.
- Włącz drukarkę. Ładowanie akumulatora jest sygnalizowane na ekranie drukarki miganiem ikony błyskawicy nad ikoną akumulatora.
- Jeśli drukarka nie jest używana, akumulator ładuje się całkowicie po około czterech godzinach ładowania. Jeśli nadal nie możesz naładować akumulatora, wymień go.

#### Po włączeniu lub po okresie bezczynności drukarka wydaje odgłosy.

**Rozwiązanie** Drukarka może wydawać odgłosy po długim okresie bezczynności (około 2 tygodni) lub po wystąpieniu przerwy w zasilaniu drukarki i przywróceniu zasilania. Jest to normalne zjawisko. Drukarka wykonuje automatyczną procedurę konserwacyjną w celu zapewnienia najwyższej jakości wydruków.

## Problemy z drukowaniem

Przed skontaktowaniem się z działem pomocy technicznej firmy HP należy przeczytać tę sekcję w celu znalezienia wskazówek dotyczących rozwiązywania problemów lub odwiedzić internetową witrynę pomocy technicznej pod adresem www.hp.com/support.

# Drukarka nie drukuje zdjęć bez marginesów w czasie drukowania z panelu sterowania.

Przyczyna Być może opcja drukowania bez marginesów jest wyłączona.

**Rozwiązanie** Aby włączyć drukowanie bez marginesów, wykonaj następujące czynności:

- 1. Wyjmij karty pamięci z gniazd w drukarce.
- 2. Naciśnij przycisk OK, aby otworzyć menu drukarki.
- 3. Wybierz opcję Preferences (Preferencje), a następnie naciśnij przycisk OK.

- Wybierz opcję Borderless (Bez obramowania), a następnie naciśnij przycisk OK.
- 5. Wybierz opcję On (Włącz), a następnie naciśnij przycisk OK.

#### Papier nie jest prawidłowo podawany do drukarki.

#### Rozwiązanie

- Sprawdź, czy prowadnica szerokości papieru przylega ściśle do krawędzi papieru, tak aby nie był zagięty.
- Być może do zasobnika wejściowego załadowano zbyt dużo papieru. Wyjmij część papieru i ponów próbę drukowania.
- Jeśli arkusze papieru fotograficznego sklejają się, spróbuj wkładać do podajnika pojedyncze arkusze.
- W przypadku korzystania z drukarki w pomieszczeniu o bardzo dużej lub bardzo małej wilgotności ładuj pojedyncze arkusze papieru, wkładając je do zasobnika wejściowego tak daleko, jak to możliwe.
- Jeśli używany papier fotograficzny jest zwinięty, umieść go w plastikowej torbie i delikatnie wygnij w przeciwnym kierunku, aby go wyprostować. Jeśli problem występuje nadal, użyj papieru, który się nie zwija. Informacje dotyczące prawidłowego przechowywania i korzystania z papieru fotograficznego znajdują się w Utrzymywanie jakości papieru fotograficznego na stronie 37.
- Być może papier jest zbyt cienki lub zbyt gruby. Użyj papieru fotograficznego firmy HP. Aby uzyskać więcej informacji, patrz Wybieranie odpowiedniego papieru na stronie 13.

#### Zdjęcie jest drukowane pod kątem lub nie jest wyśrodkowane.

#### Rozwiązanie

- Być może papier nie został prawidłowo załadowany. Załaduj papier ponownie, zwracając uwagę na właściwą orientację papieru w zasobniku wejściowym oraz dokładne dosunięcie prowadnicy szerokości papieru do krawędzi papieru. Aby uzyskać instrukcje dotyczące ładowania papieru, patrz Wybór i ładowanie papieru na stronie 13.
- Kaseta drukująca może wymagać wyrównania. Aby uzyskać więcej informacji, patrz Wyrównywanie kasety drukującej na stronie 35.

#### Drukarka nie zwróciła żadnej strony.

- Prawdopodobnie drukarka wymaga interwencji. Odczytaj instrukcje wyświetlone na ekranie drukarki.
- Być może drukarka jest wyłączona lub połączenie jest niestabilne. Upewnij się, że kabel zasilający jest dokładnie podłączony, a zasilanie włączone. W przypadku korzystania z zasilania akumulatorowego, upewnij się, że akumulator jest prawidłowo zainstalowany.

- Być może w zasobniku wejściowym nie ma papieru. Sprawdź, czy papier jest prawidłowo załadowany do zasobnika wejściowego. Aby uzyskać instrukcje dotyczące ładowania papieru, patrz Wybór i ładowanie papieru na stronie 13.
- Być może podczas drukowania nastąpiło zacięcie papieru. Instrukcje dotyczące usuwania zacięcia papieru znajdują się w następnej sekcji.

#### Podczas drukowania nastąpiło zacięcie papieru.

**Rozwiązanie** Odczytaj instrukcje wyświetlone na ekranie drukarki. Aby usunąć zacięcie papieru, wykonaj następujące czynności.

- Jeśli papier został częściowo wysunięty z przodu drukarki, wyciągnij go delikatnie, pociągając do siebie.
- Jeśli papier nie został częściowo wysunięty z przodu drukarki, spróbuj wyciągnąć go z tyłu drukarki:
  - Wyjmij papier z zasobnika wejściowego, a następnie pociągnij zasobnik w dół, aby otworzyć go całkowicie do położenia poziomego.
  - Delikatnie wyciągnij zacięty papier z tyłu drukarki.
  - Unieś zasobnik wejściowy, aż zatrzaśnie się z powrotem w pozycji ładowania papieru.
- Jeśli nie możesz chwycić brzegu zaciętego papieru, wykonaj następujące czynności:
  - Wyłącz drukarkę.
  - Jeśli opcjonalny akumulator wewnętrzny HP Photosmart nie jest zainstalowany w drukarce, odłącz przewód zasilający drukarki. Zaczekaj około 10 sekund, a następnie podłącz ponownie przewód zasilający.
  - Jeśli opcjonalny akumulator wewnętrzny HP Photosmart jest zainstalowany w drukarce, odłącz przewód zasilający, gdy jest on podłączony. Otwórz pokrywę przegrody akumulatora i wyjmij akumulator. Uważaj, aby nie dotknąć miedzianych styków wewnątrz drukarki ani na akumulatorze. Zaczekaj około 10 sekund, a następnie zainstaluj ponownie akumulator. Podłącz kabel zasilający (opcjonalnie).
  - Włącz drukarkę. Drukarka wykryje obecność papieru na ścieżce podawania papieru i automatycznie wysunie zacięty papier.
- Naciśnij przycisk OK, aby kontynuować.

L· Wskazówka Jeśli podczas drukowania występują zacięcia papieru,

spróbuj ładować arkusze papieru fotograficznego pojedynczo. Włóż papier do zasobnika wejściowego tak daleko, jak to możliwe.

#### Drukarka zwróciła pustą stronę.

- Sprawdź ikonę poziomu atramentu na ekranie drukarki. Jeśli w kasecie drukującej skończył się atrament, wymień ją. Aby uzyskać więcej informacji, patrz Wymiana kasety drukującej na stronie 31.
- Być może rozpoczęto, a następnie anulowano proces drukowania. Jeśli proces został anulowany przed wydrukowaniem zdjęcia, drukarka mogła już

załadować papier do drukowania. Podczas kolejnego drukowania drukarka zwróci pustą stronę przed rozpoczęciem drukowania nowego projektu.

# Nie można wydrukować zdjęć przy użyciu domyślnych ustawień drukowania drukarki.

**Rozwiązanie** Być może dla wybranego zdjęcia zmieniono ustawienia drukowania. Domyślne ustawienia drukowania drukarki są zastępowane ustawieniami wybranymi dla pojedynczego zdjęcia. Anuluj wszystkie ustawienia drukowania zastosowane do pojedynczego zdjęcia, usuwając zaznaczenie tego zdjęcia. Aby uzyskać więcej informacji, patrz *Zaznaczanie wielu zdjęć* na stronie 18.

#### Podczas przygotowania do drukowania drukarka zwróciła papier.

**Przyczyna** Być może drukarka narażona jest na bezpośrednie działanie światła słonecznego, które wpływa na działanie automatycznego czujnika papieru.

**Rozwiązanie** Przesuń drukarkę w inne miejsce nie narażone na bezpośrednie działanie słońca.

#### Jakość wydruku jest niska.

- Upewnij się, że używasz odpowiedniego rodzaju papieru fotograficznego dla danego projektu. Aby uzyskać najlepsze rezultaty, używaj papieru fotograficznego firmy HP. Aby uzyskać więcej informacji, patrz Wybieranie odpowiedniego papieru na stronie 13.
- Upewnij się, że ustawienie jakości wydruku ma wartość Best (Najlepsza).
- Włącz lub wyłącz funkcję Photo Fix (Poprawianie fotografii). Patrz Automatyczne udoskonalanie zdjęć z zastosowaniem funkcji Poprawianie fotografii na stronie 24.
- Być może zdjęcie wykonano w aparacie cyfrowym w niskiej rozdzielczości. Aby w przyszłości uzyskać lepsze efekty, ustaw aparat cyfrowy na wyższą rozdzielczość.
- Być może w kasecie drukującej brakuje atramentu. Sprawdź ikonę poziomu atramentu na ekranie drukarki i w razie potrzeby wymień kasetę. Aby uzyskać więcej informacji, patrz Wymiana kasety drukującej na stronie 31.
- Być może drukowanie odbywa się na niewłaściwej stronie papieru. Upewnij się, że papier jest załadowany stroną do druku skierowaną w górę.
- Kaseta drukująca może wymagać wyczyszczenia. Aby uzyskać więcej informacji, patrz Automatyczne czyszczenie kasety drukującej na stronie 33.
- Kaseta drukująca może wymagać wyrównania. Aby uzyskać więcej informacji, patrz Wyrównywanie kasety drukującej na stronie 35.
- Nie dopuszczaj do zalegania zdjęć w zasobniku wyjściowym. Drukowana powierzchnia zdjęć powinna pozostać odsłonięta przez 5–10 minut po zakończeniu drukowania. Nie umieszczaj zdjęć w albumie, dopóki całkowicie nie wyschną. Aby uzyskać więcej informacji, patrz *Drukowanie zdjęć* na stronie 19.

#### Zdjęcia wybrane do drukowania w aparacie cyfrowym nie są drukowane.

**Rozwiązanie** Niektóre aparaty cyfrowe pozwalają na zaznaczenie zdjęć do drukowania zarówno w pamięci wewnętrznej, jak i na karcie pamięci. Jeśli zaznaczysz zdjęcia w pamięci wewnętrznej i przeniesiesz je z pamięci wewnętrznej aparatu na kartę pamięci, zaznaczenia nie zostaną przeniesione. Zaznacz zdjęcia do drukowania po przeniesieniu ich z wewnętrznej pamięci aparatu na kartę pamięci.

#### Nie można wydrukować zdjęć z odtwarzacza iPod.

**Przyczyna** Może to być spowodowane zapisaniem zdjęć w odtwarzaczu iPod w zbyt małej rozdzielczości.

**Rozwiązanie** Aby drukarka mogła właściwie odczytać zdjęcia, muszą być one zapisane w wysokiej rozdzielczości. Instrukcje dotyczące zmiany ustawienia rozdzielczości w odtwarzaczu iPod można znaleźć w dołączonej do niego dokumentacji.

#### Drukowanie zdjęć daje nieoczekiwane rezultaty.

**Przyczyna** Funkcja Poprawianie fotografii jest aktywna, wskutek czego technologie HP Real Life dostosowują parametry ostrości, kontrastu, jasności oraz usuwają efekt czerwonych oczu.

**Rozwiązanie** Wyłącz funkcję Poprawianie fotografii. Patrz *Automatyczne* udoskonalanie zdjęć z zastosowaniem funkcji Poprawianie fotografii na stronie 24.

### Problemy z drukowaniem przy użyciu technologii Bluetooth

Przed skontaktowaniem się z działem pomocy technicznej firmy HP należy przeczytać zawarte poniżej informacje w celu znalezienia wskazówek dotyczących rozwiązywania problemów lub odwiedzić internetową witrynę pomocy technicznej pod adresem www.hp.com/support. Należy także przeczytać dokumentację dołączoną do bezprzewodowego adaptera HP Bluetooth do drukarki (jeśli z takiego korzystasz) oraz urządzenia z bezprzewodową technologią Bluetooth.

#### Używane urządzenie Bluetooth nie może odnaleźć drukarki.

- Upewnij się, że bezprzewodowy adapter HP Bluetooth do drukarki jest podłączony do portu aparatu z przodu drukarki. Miganie kontrolki na adapterze sygnalizuje gotowość adaptera do odbioru danych.
- Być może opcja Visibility (Widoczność) funkcji Bluetooth jest ustawiona na Not visible (Niewidoczna). Zmień ustawienie opcji na wartość Visible to all (Zawsze widoczna) w następujący sposób:
  - Wyjmij karty pamięci z gniazd w drukarce.

Przestroga Nie należy wyciągać karty pamięci, gdy kontrolka karty pamięci miga.

- Naciśnij przycisk OK, aby otworzyć menu drukarki.
- Wybierz opcję Bluetooth, a następnie naciśnij przycisk OK.
- Wybierz opcję Visibility (Widoczność), a następnie naciśnij przycisk OK.
- Wybierz opcję Visible to all (Zawsze widoczna), a następnie naciśnij przycisk OK.
- Być może opcja Security level (Poziom zabezpieczeń) funkcji Bluetooth jest ustawiona na High (Wysoki). Zmień ustawienie opcji na wartość Low (Niski) w następujący sposób:
  - Wyjmij karty pamięci z gniazd w drukarce.

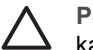

Przestroga Nie należy wyciągać karty pamięci, gdy kontrolka karty pamięci miga.

- Naciśnij przycisk OK, aby wyświetlić menu drukarki.
- Wybierz opcję Bluetooth, a następnie naciśnij przycisk OK.
- Wybierz opcję Security level (Poziom zabezpieczeń), a następnie naciśnij przycisk OK.
- Wybierz opcję Low (Niski), a następnie naciśnij przycisk OK.
- Klucz dostępu (PIN) używany przez urządzenie działające w technologii bezprzewodowej Bluetooth do współpracy z drukarką może być nieprawidłowy. Upewnij się, że w urządzeniu działającym w technologii bezprzewodowej Bluetooth wprowadzono prawidłowy klucz dostępu drukarki.
- Być może urządzenie znajduje się zbyt daleko od drukarki. Przenieś urządzenie działające w technologii bezprzewodowej Bluetooth bliżej drukarki. Maksymalna zalecana odległość między urządzeniem działającym w technologii bezprzewodowej Bluetooth a drukarką wynosi 10 metrów (30 stóp).

#### Drukarka nie zwróciła żadnej strony.

**Rozwiązanie** Być może drukarka nie rozpoznaje typu pliku przesłanego przez urządzenie z technologią bezprzewodową Bluetooth. Aby uzyskać listę formatów plików obsługiwanych przez drukarkę, patrz *Dane techniczne* na stronie 51.

#### Jakość wydruku jest niska.

**Rozwiązanie** Drukowane zdjęcie ma niską rozdzielczość. Aby uzyskać lepsze efekty, ustaw aparat cyfrowy na wyższą rozdzielczość. Zdjęcia wykonane aparatami z rozdzielczością VGA, np. aparatami w telefonach komórkowych, mogą mieć zbyt niską rozdzielczość, by zapewnić wysoką jakość wydruków.

#### Zdjęcie zostało wydrukowane z obramowaniem.

**Rozwiązanie** Aplikacja drukująca zainstalowana w urządzeniu działającym w technologii bezprzewodowej Bluetooth może nie obsługiwać drukowania bez obramowania. Skontaktuj się z dostawcą urządzenia lub odwiedź jego witrynę pomocy technicznej, aby uzyskać najnowsze aktualizacje aplikacji drukującej.

## Komunikaty o błędach

Przed skontaktowaniem się z działem pomocy technicznej firmy HP należy przeczytać tę sekcję w celu znalezienia wskazówek dotyczących rozwiązywania problemów lub odwiedzić internetową witrynę pomocy technicznej pod adresem www.hp.com/support.

Na ekranie drukarki mogą zostać wyświetlone następujące komunikaty o błędach. Aby rozwiązać problem, należy wykonać opisane czynności.

#### Komunikat o błędzie: Zacięcie papieru. Usuń zacięcie i naciśnij przycisk OK.

**Rozwiązanie** W celu usunięcia zacięcia papieru spróbuj wykonać następujące czynności:

- Jeśli papier został częściowo wysunięty z przodu drukarki, wyciągnij go delikatnie, pociągając do siebie.
- Jeśli papier nie został częściowo wysunięty z przodu drukarki, spróbuj wyciągnąć go z tyłu drukarki:
  - Wyjmij papier z zasobnika wejściowego, a następnie pociągnij zasobnik w dół, aby otworzyć go całkowicie do położenia poziomego.
  - Delikatnie wyciągnij zacięty papier z tyłu drukarki.
  - Unieś zasobnik wejściowy, aż zatrzaśnie się z powrotem w pozycji ładowania papieru.
- Jeśli nie możesz chwycić brzegu zaciętego papieru, wykonaj następujące czynności:
  - Wyłącz drukarkę.
  - Jeśli opcjonalny akumulator wewnętrzny HP Photosmart nie jest zainstalowany w drukarce, odłącz przewód zasilający drukarki. Zaczekaj około 10 sekund, a następnie podłącz ponownie przewód zasilający.
  - Jeśli opcjonalny akumulator wewnętrzny HP Photosmart jest zainstalowany w drukarce, odłącz przewód zasilający, gdy jest on podłączony. Otwórz pokrywę przegrody akumulatora i wyjmij akumulator. Zaczekaj około 10 sekund, a następnie zainstaluj ponownie akumulator. W razie potrzeby podłącz przewód zasilający.
  - Włącz drukarkę. Drukarka wykryje obecność papieru na ścieżce podawania papieru i automatycznie wysunie zacięty papier.

Naciśnij przycisk OK, aby kontynuować.

#### Komunikat o błędzie: Błąd czujnika automatycznego rozpoznawania papieru.

**Rozwiązanie** Czujnik automatycznego rozpoznawania papieru jest zabrudzony lub uszkodzony. Spróbuj przesunąć drukarkę w inne miejsce, nienarażone na bezpośrednie działanie słońca, a następnie naciśnij przycisk **OK** i ponów próbę drukowania. Jeśli problem nadal występuje, odwiedź witrynę sieci Web pod adresem www.hp.com/support lub skontaktuj się z działem pomocy technicznej firmy HP.

# Komunikat o błędzie: Niezgodna kaseta drukująca. Użyj odpowiedniej kasety firmy HP.

**Rozwiązanie** Wymień zainstalowaną kasetę drukującą na kasetę obsługiwaną przez drukarkę. Aby uzyskać więcej informacji, patrz *Wymiana kasety drukującej* na stronie 31.

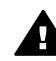

**Ostrzeżenie** Nie wolno dotykać miedzianych styków w przegrodzie kasety drukującej ani na kasecie.

# Komunikat o błędzie: Kosz na kasety drukujące jest zablokowany. Usuń zacięcie i naciśnij przycisk OK.

**Rozwiązanie** Aby usunąć wszystkie przeszkody na ścieżce kosza na kasety drukujące, wykonaj następujące czynności:

- 1. Usuń zacięty papier z zasobników wejściowego i wyjściowego.
- 2. Wyłącz drukarkę i włącz ją ponownie.

Komunikat o błędzie: Stacja karetki jest zablokowana.

**Rozwiązanie** Stacja karetki, która znajduje się pod koszem kaset drukujących, służy do wycierania kasety drukującej oraz stanowi jej osłonę. Aby usunąć wszystkie przeszkody na ścieżce stacji karetki, wykonaj następujące czynności:

- 1. Usuń zacięty papier z zasobników wejściowego i wyjściowego.
- 2. Wyłącz drukarkę i włącz ją ponownie.

#### Komunikat o błędzie: Zdjęcie jest uszkodzone

**Przyczyna** W czasie drukowania z karty pamięci została włożona inna karta pamięci lub urządzenie USB zostało podłączone do przedniego portu aparatu.

**Rozwiązanie** Karty wkładaj do drukarki pojedynczo. Nie wkładaj urządzeń USB w czasie drukowania z karty pamięci. Zdjęcie nie jest uszkodzone.

Przyczyna Wskazane zdjęcie jest uszkodzone na włożonej karcie pamięci.Rozwiązanie Wybierz i wydrukuj inne zdjęcie lub włóż inną kartę pamięci.

#### Komunikat o błędzie: Błąd dostępu do karty. Zajrzyj do podręcznika użytkownika.

**Przyczyna** Błąd dostępu do karty może oznaczać, że karta pamięci xD-Picture Card jest zabezpieczona przed zapisem. Karty pamięci xD-Picture Card są wyposażone w specjalną funkcję ochrony, która zabezpiecza zapisywane na nich zdjęcia.

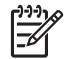

**Uwaga** W tym stanie można nadal drukować i zapisywać zdjęcia z karty xD-Picture Card do bezpiecznej lokalizacji, takiej jak dysk twardy komputera.

- Włóż ponownie kartę pamięci xD-Picture Card do aparatu i włącz aparat. W większości przypadków aparat automatycznie dokona niezbędnych zmian.
- Sformatuj ponownie kartę pamięci xD-Picture Card. Instrukcje dotyczące formatowania karty pamięci znajdują się w dokumentacji dołączonej do aparatu. Pamiętaj, że procedura ta usuwa obrazy obecnie zapisane na karcie pamięci. Aby zapisać te obrazy, prześlij je do komputera przed sformatowaniem karty pamięci. Po sformatowaniu karty pamięci prześlij obrazy z powrotem z komputera do karty pamięci.
- Wyłącz drukarkę, włóż kartę pamięci xD-Picture Card do drukarki, a następnie ponownie włącz drukarkę.

# 9 Dane techniczne

W tej sekcji wymieniono minimalne wymagania systemowe związane z instalacją oprogramowania drukarki HP Photosmart oraz wybrane dane techniczne drukarki.

# Wymagania systemowe

| Składnik                 | Minimalne wymagania<br>dla systemu Windows                                                                                                    | Minimalne wymagania<br>dla systemu Mac                                                                        |
|--------------------------|----------------------------------------------------------------------------------------------------|----------------------------------------------------------------------------------------------------|
| System operacyjny        | Microsoft <sup>®</sup> Windows 98 SE,<br>2000 Professional, Me,<br>XP Home,<br>XP Professional, XP<br>Starter Edition i XP<br>Professional x64                                                                                                    | Mac <sup>®</sup> OS X 10.3.x, 10.4.x                                                                          |
| Procesor                 | Intel <sup>®</sup> Pentium <sup>®</sup> II (albo jego odpowiednik) lub szybszy                                                                                                    | G3 lub szybszy                                                                                                |
| Pamięć RAM               | 64 MB (zalecane 256 MB)                                                                                                    | 128 MB                                                                                                    |
| Wolne miejsce na dysku   | 500 MB                                                                                                    | 500 MB                                                                                                    |
| Monitor                  | 800 x 600, kolor 16-bitowy<br>lub lepszy                                                                                                    | 800 x 600, kolor 16-bitowy<br>lub lepszy                                                                      |
| Napęd CD-ROM             | 4x                                                                                                    | 4x                                                                                                    |
| Interfejsy komunikacyjne | USB 2.0 high-speed:<br>Microsoft Windows 98,<br>2000 Professional, Me,<br>XP Home, XP Professional<br>i XP Professional x64<br>PictBridge: za<br>pośrednictwem przedniego<br>portu aparatu<br>Bluetooth: za<br>pośrednictwem<br>opcjonalnego<br>bezprzewodowego<br>adaptera HP Bluetooth do<br>drukarki (tylko Windows<br>XP) | USB 2.0 high-speed:<br>Mac OS X 10.3.x, 10.4.x<br>PictBridge: za<br>pośrednictwem przedniego<br>portu aparatu |
| Przeglądarka             | Microsoft Internet Explorer 5.5 lub nowsza                                                                                                    | _                                                                                                    |

# Dane techniczne drukarki

| Kategoria                 | Dane techniczne                                                                                                    |
|---------------------------|----------------------------------------------------------------------------------------------------|
| Interfejsy komunikacyjne  | <b>USB 2.0 high-speed</b> : Microsoft Windows 98, 2000<br>Professional, Me, XP Home, XP Professional i<br>XP Professional x64; Mac 10.3.x, 10.4.x |
|                           | <b>PictBridge</b> : Microsoft Windows 98, 2000<br>Professional, Me, XP Home, XP Professional i<br>XP Professional x64; Mac OS X 10.3.x, 10.4.x    |
|                           | Bluetooth: Microsoft Windows XP Home i XP Professional                                                                                            |
| Środowisko eksploatacyjne | <b>Maksymalne warunki w czasie pracy</b> : 5–40°C<br>(41–104°F) przy wilgotności względnej 5–90%                                                  |
|                           | <b>Zalecane warunki w czasie pracy</b> : 15–35°C (59–<br>95°F) przy wilgotności względnej 20–80%                                                  |
| Formaty plików obrazów    | JPEG format podstawowy                                                                                                    |
|                           | TIFF, 24 bity, RGB, nieskompresowany z<br>przeplotem                                                                                              |
|                           | TIFF, 24-bity, YCbCr, nieskompresowany z<br>przeplotem                                                                                            |
|                           | TIFF 24-bity RGB spakowane porcje z przeplotem                                                                                                    |
|                           | TIFF nieskompresowane/spakowane porcje 8-<br>bitowe w odcieniach szarości                                                                         |
|                           | TIFF nieskompresowane/spakowane porcje 8-<br>bitowe w kolorach palety                                                                             |
|                           | TIFF 1-bitowe nieskompresowane/spakowane/1D<br>Huffman                                                                                            |
| Marginesy                 | Drukowanie bez obramowania: Górny 0,0 mm<br>(0,0 cali); Dolny 12,5 mm (0,50 cala); Lewy/prawy<br>0,0 mm (0,0 cala)                                |
|                           | Drukowanie z obramowaniem: Górny 3 mm<br>(0,12 cala); Dolny 12,5 mm (0,50 cala); Lewy/prawy<br>3 mm (0,12 cala)                                   |
| Formaty nośników          | Papier fotograficzny 10 x 15 cm (4 x 6 cali)                                                                                                    |
|                           | Papier fotograficzny z zakładką 10 x 15 cm z<br>zakładką 1,25 cm (4 x 6 cali z zakładką 0,5 cala)                                                 |
|                           | Papier fotograficzny z naklejkami 10 x 15 cm<br>(4 x 6 cali), 16 prostokątnych lub owalnych naklejek<br>na stronie                                |
|                           | Panoramiczny papier fotograficzny 10 x 30 cm<br>(4 x 12 cali)                                                                                     |
|                           | Karty indeksowe 10 x 15 cm (4 x 6 cali)                                                                                                    |

| (ciąg dalszy)                                                                                  |                                                                                                    |
|------------------------------------------------------------------------------------------------|----------------------------------------------------------------------------------------------------|
| Kategoria                                                                                      | Dane techniczne                                                                                                    |
|                                                                                                | Karty Hagaki 100 x 148 mm (3,9 x 5,8 cala)<br>Karty formatu A6 105 x 148 mm (4,1 x 5,8 cala)<br>Karty formatu L 90 x 127 mm (3,5 x 5 cali)<br>Karty formatu L z zakładką 90 x 127 mm z zakładką<br>12,5 mm (3,5 x 5 cali z zakładką 0,5 cala) |
| Typy nośników                                                                                  | Papier fotograficzny HP Advanced<br>Karty: indeksowe, Hagaki, A6 i formatu L<br>Papier fotograficzny z naklejkami                                                                                                    |
| Karty pamięci<br>(Niektóre modele drukarek<br>mogą obsługiwać nie wszystkie<br>karty pamięci). | CompactFlash Typ I i II<br>Memory Stick<br>Microdrive<br>MultiMediaCard<br>Secure Digital<br>SmartMedia<br>xD-Picture Card                                                                                                    |
| Formaty plików obsługiwane<br>przez karty pamięci                                              | Drukowanie: wszystkie obsługiwane formaty plików<br>obrazów i plików wideo<br>Zapisywanie: wszystkie formaty plików                                                                                                    |
| Zasobnik papieru                                                                               | Jeden zasobnik papieru fotograficznego 10 x 15 cm<br>(4 x 6 cali)                                                                                                    |
| Pojemność zasobnika<br>papieru                                                                 | 20 arkuszy papieru fotograficznego, maksymalna<br>grubość 292 μm (11,5 milicala) na arkusz                                                                                                    |
| Pobór mocy                                                                                     | USA<br>Drukowanie: 14,46 W<br>Stan bezczynności: 8,67 W<br>Urządzenie wyłączone: 6,63 W<br>Inne kraje<br>Drukowanie: 13,56 W<br>Stan bezczynności: 8,41 W<br>Urządzenie wyłączone: 7,19 W                                                     |
| Numer modelu zasilacza                                                                         | Numer części HP 0957–2121 (Ameryka Północna),<br>100–240 V (±10%), prąd zmienny, 50/60 Hz (±3 Hz)<br>Numer części HP 0957–2120 (reszta świata), 100–<br>240 V (±10%), prąd zmienny, 50/60 Hz (±3 Hz)                                          |
| Kaseta drukująca                                                                               | Trójkolorowa kaseta drukująca HP 110                                                                                                    |
| Obsługa interfejsu USB 2.0<br>high-speed                                                       | Microsoft Windows 98, 2000 Professional, Me,<br>XP Home i XP Professional                                                                                                    |

#### Rozdział 9

| (ciąg dalszy)        |                                                                            |  |
|----------------------|----------------------------------------------------------------------------|--|
| Kategoria            | Dane techniczne                                                            |  |
|                      | Mac OS X 10.3.x, 10.4.x<br>Firma HP zaleca stosowanie kabla USB o długości |  |
| Formaty plików wideo | Motion JPEG AVI                                                            |  |
|                      | Motion JPEG Quicktime<br>MPEG-1                                            |  |

# **10** Pomoc techniczna HP

- Sposób uzyskiwania pomocy technicznej na stronie 55
- Pomoc techniczna firmy HP przez telefon na stronie 55
- Dodatkowe opcje gwarancyjne na stronie 56
- Gwarancja firmy HP na stronie 57

# Sposób uzyskiwania pomocy technicznej

#### Jeśli wystąpi problem, należy wykonać następujące czynności:

- 1. Sprawdź dokumentację dostarczoną z urządzeniem Drukarka HP Photosmart.
- Odwiedź witrynę pomocy technicznej online firmy HP pod adresem www.hp.com/ support. Pomoc techniczna online jest dostępna dla wszystkich klientów firmy HP. Jest to najszybsze źródło aktualnych informacji o urządzeniu oraz wykwalifikowanej pomocy i obejmuje:
  - Szybki dostęp do wykwalifikowanych specjalistów pomocy technicznej
  - Aktualizacje oprogramowania i sterowników urządzenia Drukarka HP Photosmart
  - Przydatne informacje o urządzeniu Drukarka HP Photosmart oraz informacje dotyczące rozwiązywania najczęściej spotykanych problemów
  - Zapobiegawcze aktualizacje urządzeń, pilne informacje dotyczące pomocy technicznej oraz biuletyny firmy HP, dostępne po zarejestrowaniu urządzenia Drukarka HP Photosmart
- Dotyczy tylko Europy: Skontaktuj się z lokalnym punktem sprzedaży. W przypadku awarii urządzenia Drukarka HP Photosmart prosimy o jego zwrócenie do lokalnego punktu zakupu. (Usługa jest bezpłatna w okresie trwania ograniczonej gwarancji na urządzenie. Jeśli gwarancja wygasła, podawany jest przewidywany koszt usługi).
- 4. Zadzwoń do działu pomocy technicznej firmy HP. Opcje pomocy technicznej oraz dostęp do nich mogą różnić się w zależności od urządzenia, kraju/regionu i języka.

# Pomoc techniczna firmy HP przez telefon

Numery telefoniczne działu pomocy technicznej można znaleźć na liście numerów na wewnętrznej stronie przedniej okładki.

#### Okres obsługi telefonicznej

Pomoc techniczna przez telefon jest bezpłatna przez jeden rok w Ameryce Północnej, rejonie Azji i Pacyfiku oraz Ameryce Łacińskiej (w tym w Meksyku). Okres dostępności bezpłatnej pomocy technicznej przez telefon w Europie, na Bliskim Wschodzie oraz w Afryce podano na stronie www.hp.com/support. Pobierane są standardowe opłaty telefoniczne.

#### Uzyskiwanie pomocy przez telefon

Dzwoniąc do działu pomocy technicznej HP, należy mieć dostęp do komputera i urządzenia Drukarka HP Photosmart. Należy przygotować następujące informacje:

- numer modelu urządzenia (umieszczony na naklejce z przodu urządzenia),
- numer seryjny urządzenia (umieszczony z tyłu lub na spodzie urządzenia),
- komunikaty wyświetlane podczas występowania problemu,
- odpowiedzi na poniższe pytania:
  - Czy sytuacja taka miała już wcześniej miejsce?
    - Czy potrafisz doprowadzić do jej wystąpienia ponownie?
  - Czy w czasie pojawienia się problemu instalowano nowe oprogramowanie lub podłączano nowy sprzęt?
  - Czy coś się wydarzyło przed wystąpieniem tej sytuacji (np. była burza, urządzenie zostało przeniesione itp.)?

#### Po upływie okresu obsługi telefonicznej

Po zakończeniu okresu obsługi telefonicznej pomoc firmy HP można uzyskać odpłatnie. Można ją też uzyskać w witrynie pomocy technicznej online firmy HP: www.hp.com/ support. Aby uzyskać więcej informacji o opcjach pomocy, skontaktuj się ze dealerem HP lub skorzystaj z obsługi telefonicznej dla danego kraju/regionu.

## Dodatkowe opcje gwarancyjne

Za dodatkową opłatą dostępne są rozszerzone opcje serwisowe dla tej drukarki. Należy przejść do witryny internetowej pod adresem www.hp.com/support, wybrać odpowiedni kraj/region i język, a następnie zapoznać się z zawartością obszaru usług i gwarancji w celu uzyskania szczegółowych informacji na temat rozszerzonych opcji serwisowych.

## Gwarancja firmy HP

| Produkt HP                               | Okres gwarancji                                                                                                    |
|------------------------------------------|----------------------------------------------------------------------------------------------------|
| Nośniki oprogramowania                   | 90 dni                                                                                                    |
| Drukarka                                 | 1 rok                                                                                                    |
| Kasety drukujące lub kasety z atramentem | Do wystąpienia wcześniejszego z dwóch zdarzeń wyczerpania się<br>atramentu HP lub zakóńczenia się okresu gwarancyjnego<br>nadrukowanego na wkładzie drukującym. Ta gwarancja nie odnosi<br>się do wkładów drukujących firmy HP, które były powtórnie<br>napełniane, reprodukowane, odnawiane, niewłaściwie użytkowane<br>lub w jakikowinek sposób przerabiane. |
| Akcesoria                                | 1 rok, jeżeli nie określono inaczej                                                                                                    |

- A. Zakres gwarancji 1. Firma Hewlett-Packard (HP) gwarantuje klientowi-użytkownikowi końcowemu, że wymienione wyżej produkty HP będą 1. Firma Hewlett-Packard (HP) gwarantuje klientowi-użytkownikowi końcowemu, że wymienione wyżej produkty HP będą

  - Pirma Hewelt-Packard (HP) gwaranuje klemow-uzynowinkow końcowami, że wymiencine wyszę produkty nie będą wolne od wad makrałowych i wykonawczych przez podany powyzej kóres, licząc od daty zakupu.
     Gwarancja HP oblycząca oprogramowania odnosi się wylącznie do działania oprogramowania (wykonywania instrukcji programowych). Firma HP nie gwarantuki, ze działanie produktu będzie wolne od zaklożoni błędów.
     Gwarancja HP oblignuje tylko te wady, które zostaną ujawnione podczas normalnego użytkowania produktu. Nie obejmuje ona innych problemów w tym będących wynkiem:
     Iniewlaściwej obeługi lub nielachowo wykonanych modyfikacji;
     uzywania oprogramowania, nośników, części lub materiałów eksploatacyjnych, które nie pochodzą od firmy HP

  - b. używanie oprogramowania, nośników, części lub materiałów eksploatacyjnych, które nie pochodzą od firmy HP lub nie sa obługiwane przez produkty HP<sup>2</sup>.
    c. eksploatacji niezgodnej z przeznaczeniem, do nieautoryzowanej modyłkacji lub niekskówego użytkowania.
    d. nieautoryzowanej modyłkacji lub niewiaściwego użytkowania.
    W odniesieniu do drukarski HP<sup>2</sup> uzywanie kaset pochodzących od innego producenta lub ponownie napelnianych nie nazwa wanuków gwarancji ani zasad pomocy technicznej oferowanej nabywcy. Jeśli jednak blędna praca drukarki lub jej nazusza wanuków gwarancji ani zasad pomocy technicznej oferowanej nabywcy. Jeśli jednak blędna praca drukarki lub jej uzskodzeni użykała kaset i zystanie naset i nabywcy kosztami i oboczym oraz, materiałów użytkał okumjęcia awari lub uzskodzenia.
    s. Jeśli w czasie obwiązywania gwarancji firma HP zostanie powiadomiona o defektach w produkcie, który jest objęty gwarancji HP, dokonana zostanie naprawa lub wymiana produktu, przy czym wybór usługi leży w gesti firmy HP.
    Gołyby tirma HP nie jest zobawiązyma do naprawy, wymany produktu lub zwrotu jego równowańości w przypadku niedo tarzy przybałkacji produktu w stowornym czasie od momentu zgłoszenia usterki ki.
    Firma HP nie jest zobowiązowa do naprawy, wymany produktu lub zwrotu jego równowańości w przypadku niedostarzenia waltowy przestrawiestwa HP.
    B. Produkt oferowany zamiennie może być nowy lub prawie nowy, jednak pod względem funkcjonalności o najmnie równy produktu wymienie.

  - Produktowi podlegającemu wymianie.
     Produkty HP mogą zawierać części, elementy i materiały pochodzące z odzysku, równoważne w działaniu częściom
  - nowym.
- Imowa gwarancyjna HP jest ważna w każdym kraju, w którym firma HP prowadzi dystrybucję produktu. Umowy dotyczące dodatkowego serwisu gwarancyjnego, w tym naprawy w miejscu użytkowania sprzętu, moga być zawierane w każdym autorycowanym punkcie serwisowym HP na terenie krajów, gdzie prowadzona jest dystrybucję danego produktu przez firmę HP lub autoryzowanego importera.
   Ograniczenia gwarancji W STOPNIU DOPUSZCZALNYM PRZEZ OBOWIĄZUJĄCE PRAWO LOKALNE ANI FIRMA HP. ANI
- W SIDOPIND GUPS SZALIN BY TRZEZ ODZYWACUJACE POWACUJACH INNYCH FINIA PLAN WSPOLPRACUJACY Z NIA DYSTRYBUCTZY NIE UDZIELAJA ZADNYCH JANY KO KOMINEMANYCH GWARANCJI ANI NIE ZMIENIAJĄ WARUNKÓW GWARANCJI JUŻ ISTNIEJACYCH, ZARÓWNO JAWNYCH JAK I DOMNIEMANYCH GWARANCJI SPRZEDAWALNOŚCI, ZADOWALJĄCE JAKOŚCI PRZYDATNOŚCI DO OKRESILONEGO CELU.
- C. Ograniczonia rękojmi
   1. W stopniu dopuszczalnym przez obowiązujące prawo lokalne, rekompensaty określone w postanowieniach niniejszej
  - W stopniu odpuszczannym przez odowiązujące prawo tokane, rekompensaty odresione w postanownenach niniejszej umowy gwarencyjnej są dpółymani wykaczymi rekompensatami, jakie przysługująkieniom HP.
     W STOPNIU DOPUSZCZALIWM PRZEZ OBOWIAZUJAC PRAWO LOKALNE, Z WYLACZENIEM ZOBOWIAZAŃ JAWNIE WYRAZONYCH W NINIEJSZU JUMOWIE GWARANCYJNEJ, ANI FIRAM IP. ANI WSPOLPRACUJACY Z NIĄ DYSTRYBUTORZY NIE PONOSZA ODPOWIEDZIALNOŚCI ZA SZKODY BEZPOŚNEDNIE, POŚNEDNIE, CELOWE, PRZYPADKOWE I WYNIKOWE. NIEZALEŻNIE COGLAY CZA SZKODY BEZPOŚNEDNIE, POŚNEDNIE, OCACE W GWARANCJI, KONTRAKCIE LUB INNYCH OGOLNYCH ZASADACH PRAWNYCH, A TAKŻE W PRZYPADKU POWIADOMIENIA FIRAWY O MOŻLIWOŚCI WYSTAPIENIA TAKCH U USZKODZEN.
- POWADOMIENIA FIRMY O MOZLIWUSCI WTSTAFIERINA IONOF OVERTOWERT
   D. Prawo lokalne
   1. Umowa gwarancyjna daje nabywcy określone prawa. Nabywca może też posiadać dodatkowe prawa, zależnie od prawa stanowego w USA, prawa obowiązującego w poszczególnych trowincjąch Kanady, a także od stanu prawnego w poszczególnych rzycie do stanu prawnego w poszczególnych rzycie do stanu prawnego w poszczególnych rzycie od stanu prawnego w poszczególnych rzycie do stanu prawnego w poszczególnych rzycie do stanu prawnego w poszczególnych rzycie do stanu prawnego w poszczególnych rzycie do stanu prawnego w poszczególnych rzycie do stanu prawnego w poszczególnych rzycie do stanu prawnym pewne zastrzezenia i ograniczenia niniejszej gwarancji moga nie mieć zastosowania. Na przykła w niektórych stanach USA, jak również w niektórych systemach prawnych poza USA (m in. w prowincjach Kanady), mogą zostać przyjęte inne rzywiazania prawno, czyli:
  - rozwiązania prawno, czyli: a. wykluczenie (vrzastrzeżeń i ograniczeń niniejszej gwarancji, które ograniczają ustawowe prawa nabywcy (np. w Wielkiej Brytanii):
  - ograniczenie w inny sposób możliwości producenta do egzekwowania takich zastrzeżeń i ograniczeń b. b) ogranicatine en miny sposed inclutivosu produktinia da ograditivitaria takina zakati zakat zakati na prislavani a doministrika zakati zakati zakati zakati zakati zakati zakati zakati zakati zakati zakati zakati zakati zakati zakati zakati zakati zakati zakati zakati zakati zakati zakati zakati zakati zakati zakati zakati zakati zakati zakati zakati zakati zakati zakati zakati zakati zakati zakati zakati nie może odrzusić lub zmielomie ograniczeń og do zakati trwania gwaraneji domniemanych WARDINK ININIEJSZE J UMOWY GWARANCYJNEJ, Z POMINIĘCIEM DOPUSZCZALIVYCH PRZEZ PRAWO
  - WYJATIKÓW, NIE WYKLUCZAJA, NIE OGRANICZAJA I NIE MODYTIKUJA OBOWIAZUJACYCH W TYCH KRAJACH PRZEPISÓW PRAWA HANDLOWEGO. WARUNKI GWARANCJI STANOWA NATOMIAST UZUPELNIENIE TYCH PRZEPISÓW W ZASTOSOWANIU DO SPRZEDAZY PRODUKTÓW HP OBJĘTYCH JEJ POSTANOWENIAMI

#### Szanowny Kliencie!

W załączeniu przedstawiamy nazwy i adresy spółek HP, które udzielają gwarancji HP w Państwa kraju. HP informuje, że na podstawie umowy sprzedaży mogą Państwu przysługiwać ustawowe prawa wobec sprzedawcy dodatkowo do gwarancji. Gwarancja HP nie wyłącza, nie ogranicza ani nie zawiesza uprawnień kupującego wynikających z niezgodności towaru z umową.

Polska: Hewlett-Packard Polska Sp. z o.o., ul. Szturmowa 2A, 02-678 Warszawa wpisana do rejestru przedsiębiorców w Sądzie Rejonowym dla m.st. Warszawy, XX Wydział Gospodarczy pod numerem KRS 0000016370

Rozdział 10

# A Instalacja oprogramowania

Razem z drukarką dostarczane jest opcjonalne oprogramowanie, które można zainstalować na komputerze.

Po skorzystaniu z dołączonych do drukarki instrukcji konfiguracyjnych dotyczących sprzętu postępuj zgodnie z instrukcjami zawartymi w tej sekcji, aby zainstalować oprogramowanie.

| Użytkownicy systemu Windows                                                                                                    | Użytkownicy komputerów Mac                                                                                                    |
|----------------------------------------------------------------------------------------------------|----------------------------------------------------------------------------------------------------|
| <ul> <li>Ważne: Nie podłączaj kabla USB do momentu wyświetlenia odpowiedniego monitu.</li> <li>1. Włóż dysk CD HP Photosmart do napędu CD-ROM komputera. Jeśli nie zostanie wyświetlony Kreator instalacji, znajdź i kliknij dwukrotnie plik Setup.exe na dysku CD-ROM. Ładowanie plików trwa niecałą minutę.</li> <li>2. Kliknij przycisk Dalej, a następnie postępuj zgodnie z instrukcjami wyświetlanymi na ekranie.</li> <li>3. Po wyświetleniu monitu zaakceptuj opcję Zalecana lub wybierz opcję Niestandardowa. W przypadku wybrania opcji Niestandardowa należy usunąć zaznaczenie tych programów, które nie mają być instalowane. W razie wątpliwości można podświetlić nazwę każdego programu, aby przeczytać krótki onie</li> </ul> | <ol> <li>Podłącz jeden koniec kabla USB do portu<br/>USB z tyłu drukarki, a drugi do portu USB<br/>w komputerze.</li> <li>Włóż dysk CD HP Photosmart do napędu<br/>CD-ROM komputera.</li> <li>Kliknij dwukrotnie ikonę HP Photosmart<br/>CD na pulpicie.</li> <li>Kliknij dwukrotnie ikonę HP Installer<br/>(Instalator HP) i postępuj zgodnie z<br/>instrukcjami wyświetlanymi na<br/>poszczególnych ekranach instalacyjnych,<br/>aby zainstalować oprogramowanie<br/>drukarki.</li> <li>Po wyświetleniu ekranu Congratulations<br/>(Gratulacje) kliknij przycisk OK.</li> </ol> |
| <ol> <li>Po wyświetleniu monitu podłącz jeden<br/>koniec kabla USB do portu USB z tyłu<br/>drukarki, a drugi do portu USB<br/>w komputerze</li> </ol>                                                                                                    |                                                                                                    |
| <ol> <li>Postępuj zgodnie z instrukcjami<br/>wyświetlanymi na ekranie, dopóki<br/>instalacja nie zostanie zakończona. Po<br/>wyświetleniu monitu o ponowne<br/>uruchomienie komputera zrób to.</li> </ol>                                                                                                    |                                                                                                    |

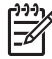

Uwaga Użytkownicy systemu Windows: Oprogramowanie HP Photosmart Essential jest instalowane po wybraniu opcji Zalecana. W przypadku korzystania z systemu Windows 2000 lub XP można wybrać oprogramowanie HP Photosmart Premier w ramach opcji instalacji Niestandardowa. W przypadku niektórych modeli drukarek aplikacja HP Photosmart Premier jest niedostępna. Załącznik A

# **B** Menu drukarki

Menu drukarki zawiera wiele opcji drukowania, umożliwia zmianę domyślnych ustawień drukarki, udostępnia narzędzia konserwacji i rozwiązywania problemów oraz podaje informacje na temat wykonywania typowych zadań drukowania. W tej sekcji zamieszczono kompletną listę dostępnych elementów menu drukarki.

### Menu drukarki

#### Struktura menu drukarki

- Print Options (Opcje drukowania)
  - Panoramic photos (Zdjęcia panoramiczne): Umożliwia włączenie On(Włącz) lub wyłączenie Off(Wyłącz — ustawienie domyślne) drukowania zdjęć panoramicznych. Wybierz opcję On (Włącz), aby wydrukować wszystkie zaznaczone zdjęcia w formacie 3:1. Przed rozpoczęciem drukowania załaduj papier 10 x 30 cm. Po wybraniu zdjęcia zielone pole przycięcia wskaże obszar, który zostanie wydrukowany. Gdy ta opcja jest włączona, pozostałe funkcje menu Print Options (Opcje drukowania) są wyłączone. Wybierz opcję Off (Wyłącz), aby drukować w normalnym formacie 3:2. Tryb panoramiczny nie jest obsługiwany podczas drukowania bezpośrednio z aparatu PictBridge za pomocą kabla USB.
  - Photo stickers (Naklejki fotograficzne): Umożliwia włączenie On(Włącz) lub wyłączenie Off(Wyłącz — ustawienie domyślne) drukowania naklejek. Wybierz ustawienie On (Włącz), aby wydrukować 16 zdjęć na jednej stronie. Załaduj specjalny nośnik z naklejkami. Gdy ta opcja jest włączona, pozostałe funkcje menu Print Options (Opcje drukowania) są wyłączone. Wybierz opcję Off (Wyłącz), aby drukować przy użyciu jednej z opcji normalnego układu.
  - Print passport photos (Drukuj zdjęcia paszportowe): Umożliwia włączenie On(Włącz) lub wyłączenie Off(Wyłącz — ustawienie domyślne) drukowania zdjęć paszportowych. W tym trybie wszystkie zaznaczone zdjęcia są drukowane w rozmiarze zdjęcia paszportowego. Każde zaznaczone zdjęcie jest drukowane na oddzielnej stronie. W przypadku wybrania kilku kopii tego samego zdjęcia na jednej stronie zostanie wydrukowanych tyle kopii, ile się zmieści. Gdy ta opcja jest włączona, pozostałe funkcje menu Print Options (Opcje drukowania) są wyłączone.

#### Tools (Narzędzia)

- Print sample page (Drukuj stronę próbną): Wybierz, by wydrukować stronę próbną, która może być przydatna przy ocenie jakości wydruku drukarki.
- Print test page (Drukuj stronę testową): Wybierz, aby wydrukować stronę testową zawierającą informacje o drukarce pomocne przy rozwiązywaniu problemów.
- Clean cartridge (Wyczyść kasetę): Umożliwia wyczyszczenie kasety drukującej. Po zakończeniu czyszczenia zostanie wyświetlone pytanie, czy przejść do czyszczenia drugiego poziomu (wybierz opcję Yes (Tak) lub No (Nie). Jeśli wybierzesz opcję Yes (Tak), zostanie przeprowadzony kolejny cykl czyszczenia. Następnie zostanie wyświetlone pytanie, czy przejść do czyszczenia trzeciego poziomu (wybierz opcję Yes (Tak) lub No (Nie).
- Align cartridge (Wyrównaj kasetę drukującą): Wybierz, by wyrównać kasetę drukującą.

#### Bluetooth

- Adres urządzenia: W przypadku niektórych urządzeń korzystających z technologii bezprzewodowej Bluetooth wymagane jest wprowadzenie adresu wyszukiwanego urządzenia. Ta opcja menu pozwala wyświetlić adres drukarki.
- Nazwa urządzenia: Ta opcja pozwala wybrać nazwę drukarki, która będzie wyświetlana przez inne urządzenia korzystające z technologii bezprzewodowej Bluetooth podczas wyszukiwania drukarki.

- Passkey (Hasło): Jeśli w drukarce dla opcji Bluetooth Poziom zabezpieczeń wybrano ustawienie Wysoki, należy wprowadzić hasło, aby drukarka stała się dostępna dla innych urządzeń Bluetooth. Domyślnym hasłem jest 0000.
- Widoczność: Do wyboru są opcje Widoczna dla wszystkich (ustawienie domyślne) lub Niewidoczna. Jeśli dla opcji Widoczność zostanie wybrane ustawienie Niewidoczna, z drukarki będą mogły korzystać tylko urządzenia znające adres tej drukarki.
- Poziom zabezpieczeń: Wybierz Niski (domyślnie) lub Wysoki. Ustawienie Niski nie wymaga od użytkowników innych urządzeń korzystających z bezprzewodowej technologii Bluetooth wprowadzania hasła w celu uzyskania dostępu do drukarki. Po wybraniu ustawienia Wysoki użytkownicy innych urządzeń korzystających z bezprzewodowej technologii Bluetooth muszą wprowadzić hasło dostępu do drukarki.
- Resetuj opcje Bluetooth: Tę opcję należy wybrać, aby przywrócić domyślne ustawienia wszystkich opcji w menu Bluetooth.

#### • Pomoc

- Printing Tips I (Wskazówki przy drukowaniu I): Wybierz, by przeczytać o automatycznych funkcjach poprawy obrazu w drukarce.
- Printing Tips II (Wskazówki przy drukowaniu II): Wybierz, by przeczytać wskazówki pomocne przy uzyskiwaniu jak najlepszych wydruków.
- Panoramic photos (Zdjęcia panoramiczne): Wybierz, by przeczytać o drukowaniu zdjęć panoramicznych.
- Photo stickers (Naklejki fotograficzne): Wybierz, by przeczytać o drukowaniu naklejek fotograficznych.
- Memory cards (Karty pamięci): Wybierz, by przeczytać o kartach pamięci.
- Cartridges (Kasety drukujące): Wybierz, by przeczytać o kasetach drukujących.
- Load paper (Ładowanie papieru): Umożliwia przeczytanie informacji o ładowaniu papieru.
- Clear paper jams (Usuwanie zacięć papieru): Umożliwia przeczytanie informacji o usuwaniu zacięcia papieru.
- PictBridge cameras (Aparaty PictBridge): Wybierz, by przeczytać o korzystaniu z aparatów PictBridge wraz z drukarką.
- Traveling with the printer (Podróżowanie z drukarką): Wybierz, by przeczytać wskazówki dotyczące zabierania drukarki w drogę.
- Get assistance (Uzyskiwanie pomocy): Umożliwia przeczytanie informacji o sposobach uzyskiwania pomocy dotyczącej drukarki.

#### • Preferences (Preferencje)

- Print quality (Jakość wydruku): Umożliwia zmianę jakości wydruku. Wybierz opcję
   Best (Najlepsza ustawienie domyślne) zapewniającą najwyższą jakość lub Normal (Normalna) ograniczającą zużycie atramentu i umożliwiającą szybsze drukowanie.
   Ustawienie Normal (Normalna) dotyczy tylko bieżącego zadania drukowania. Ustawienie to jest następnie automatycznie przestawiane na Best (Najlepsza).
- Paper type (Rodzaj papieru): Umożliwia wybranie rodzaju papieru. Wybierz ustawienie HP Advanced Photo Paper (Papier fotograficzny HP Advanced ustawienie domyślne), HP Premium Photo Paper (Papier fotograficzny HP Premium) lub Other (Inny).
- Date/time (Data/godzina): Wybierz, aby pokazać stempel daty/godziny na drukowanych zdjęciach. Wybierz Date/time (Data/godzina), Date only (Tylko data) lub Off (Wyłącz ustawienie domyślne).
- Colorspace (Przestrzeń kolorów): Umożliwia wybranie przestrzeni kolorów trójwymiarowego, matematycznego modelu organizacji kolorów. Wybrana przestrzeń kolorów ma wpływ na kolory na wydrukowanych zdjęciach. Wybierz ustawienie Adobe RGB, sRGB lub Auto-select (Wybór automatyczny — ustawienie domyślne). W przypadku ustawienia domyślnego Auto-select (Wybór automatyczny) drukarka korzysta z przestrzeni kolorów Adobe RGB, jeśli jest dostępna. Jeśli przestrzeń kolorów Adobe RGB jest niedostępna, drukarka korzysta z przestrzeni kolorów sRGB.

- Borderless (Bez obramowania): Wybierz tę opcję, aby ustawić drukowanie bez obramowania na On (Włącz — ustawienie domyślne) lub Off (Wyłącz). Gdy drukowanie bez obramowania jest wyłączone, wszystkie strony są drukowane z wąskim białym marginesem dookoła krawędzi papieru.
- After printing (Po wydrukowaniu): Wybierz, by zmienić, czy wybrane zdjęcia mają być odznaczone po drukowaniu: Always (Zawsze — domyślnie), Never (Nigdy) lub Ask (Zapytaj).
- Preview animation (Animacja podglądu): Wybierz, by ustawić animację podglądu na On (Włącz — domyślnie) lub Off (Wyłącz). Wybierz Off (Wyłącz), by pominąć animacje ekranu drukarki.
- Restore defaults (Przywróć domyślne): Wybierz, by przywrócić domyślne ustawienia drukarki: Yes (Tak) lub No (Nie). Wybranie Yes (Tak) przywraca oryginalne preferencje fabryczne.
- Language (Język): Umożliwia zmianę ustawienia języka lub kraju/regionu. Do wyboru są ustawienia Select language (Wybierz język) i Select country/region (Wybierz kraj/ region). Tekst na ekranie drukarki będzie wyświetlany w wybranym języku. Rozmiary papieru i inne opcje menu są podawane w sposób odpowiedni dla wybranego języka.

Załącznik B

# Indeks

#### A

akumulatory model 7 wskaźnik naładowania 67 aparaty porty 4 rodzaje 27 zdjęcia nie są drukowane 46 aparaty cyfrowe. *patrz* aparaty

#### В

Bluetooth bezprzewodowy adapter do drukarki 8 rozwiązywanie problemów 46

#### С

CompactFlash 15 często zadawane pytania 39 czyszczenie drukarka 32 kasety drukujące 33

#### D

dane techniczne 51 dokumentacja, drukarka 3 drukarka czyszczenie 32 dane techniczne 52 dokumentacja 3 elementv 4 komunikaty o błędach 48 menu 8,61 przechowywanie 36 transportowanie 37 wyposażenie dodatkowe 7.37 drukowanie indeks zdjęć 17 miniatury 17 naklejki fotograficzne 22, 61 pomoc 62 strona testowa 34

tryb panoramiczny 18 wiele kopii 18 wiele zdjęć 18 zdjęcia 19 zdjęcia panoramiczne 21, 61 zdjęcia paszportowe 61 z karty pamięci 15 dzwonienie do działu pomocy technicznej firmy HP 56

#### F

formaty plików, obsługiwane 52

**G** gwarancja 57

#### Н

HP Photosmart udostępnianie 24

#### J

jakość drukowanie strony testowej 34 papier fotograficzny 37 rozwiązywanie problemów 45 zdjęcia 24

#### Κ

kamera wideo ikona na ekranie drukarki 67 karta pamięci, ikona 17 karty pamięci obsługiwane typy 15 wkładanie 15 wyjmowanie 17 kasety. *patrz* kasety drukujące kasety drukujące czyszczenie 33 czyszczenie 33 przechowywanie 36 testowanie 34 wyrównywanie 35 kasety z atramentem. *patrz* kasety drukujące komputer instalowanie oprogramowania 59 wymagania systemowe 51 komunikaty o błędach 48

#### Ł

ładowanie papieru 13

#### Μ

Memory Stick 15 menu, drukarka 8, 61 Microdrive 15 miniatury, drukowanie 17 MultiMediaCard 15

#### Ν

naklejki fotograficzne 22

#### 0

obsługa telefoniczna 55 okres obsługi telefonicznej telefoniczna pomoc techniczna, okres 55 oprogramowanie, instalowanie 59 oświadczenia firmy Hewlett-Packard 4

#### Ρ

papier dane techniczne 52 konserwacja 13, 37 kupowanie i wybieranie 13 ładowanie 13 podajniki 4 rozwiązywanie problemów 43 zacięcia 44 podajniki, papier 4 pomoc 39 pomoc techniczna HP 55 poprawianie fotografii 24 po upływie okresu obsługi 56 poziom atramentu, sprawdzanie 34, 67 przechowywanie drukarka 36 kasety drukujące 36 papier fotograficzny 37 przeglądanie zdjęć 17 przesyłanie zdjęć pocztą e-mail 24 przystosowanie do oświetlenia 24 pytania i odpowiedzi 39

#### R

rozwiązywanie problemów Bluetooth 46 komunikaty o błędach 48 migające kontrolki 39 pomoc techniczna HP 55 problemy z jakością 45 problemy z papierem 43

#### S

Secure Digital 15 SmartFocus, funkcja 24 Sony Memory Stick. *patrz* Memory Stick sposób uzyskiwania pomocy technicznej 55 strona testowa 34 strona wyrównania 35

#### T

transportowanie drukarki 7, 37

#### U

układ i rozmiar zdjęcia 18 USB dane techniczne 52 porty 4 usuwanie efektu czerwonych oczu 24 uzyskiwanie pomocy 39

#### W

walizka model 8 transportowanie drukarki 37 wideoklip drukowanie kadrów 23 obsługiwane formaty plików 54 wkładanie kart pamięci 15
wyjmowanie karty pamięci 17
wymagania systemowe 51
wyposażenie dodatkowe 7, 37
wyrównywanie kaset drukujących 35

#### Х

xD-Picture Card 15

#### Ζ

zasilacz samochodowy 37 zdjęcia drukowanie 19 indeks 17 poprawa jakości 24 przeglądanie 17 przesyłanie pocztą e-mail 24 usuwanie efektu czerwonych oczu 24 zaznaczanie do drukowania 18 zdjęcia panoramiczne 21 zgłaszanie problemu 56

### Ikony ekranu

lkony na ekranie drukarki podają informacje o drukarce, takie jak poziom atramentu w kasecie drukującej i numer indeksu bieżącego zdjęcia.

|           | Wskaźnik akumulatora: Wyświetla poziom naładowania opcjonalnego akumulatora wewnętrznego HP Photosmart, jeśli jest zainstalowany.                                                                                                    |
|-----------|----------------------------------------------------------------------------------------------------|
|           | Całkowicie wypełniona ikona akumulatora oznacza w pełni<br>naładowany akumulator. Wraz z użyciem akumulatora ikona<br>akumulatora poprzez stopień wypełnienia wskazuje<br>szacowany poziom naładowania akumulatora.                                                                                         |
|           | Ikona błyskawicy znajdującej się na górze ikony akumulatora<br>oznacza podłączenie zasilacza i ładowanie akumulatora.<br>Ikona wtyczki jest wyświetlana, gdy akumulator zostanie w<br>pełni naładowany, wskazując, że można odłączyć kabel<br>zasilający i w razie potrzeby zasilać drukarkę z akumulatora. |
|           | Więcej informacji na temat akumulatora można znaleźć w instrukcji dostarczonej z akumulatorem.                                                                                                    |
|           | Wskaźnik poziomu atramentu: Wskazuje poziom atramentu w kasecie drukującej.                                                                                                    |
|           | Pole wyboru: W przypadku zaznaczenia zdjęcia wyświetlany jest znacznik wyboru.                                                                                                    |
| <b>x2</b> | Liczba kopii: Liczba kopii bieżącego zdjęcia, które ma być wydrukowane.                                                                                                    |
| 69<br>1   | Kamera wideo: Ikona widoczna tylko w przypadku, gdy na ekranie drukarki jest wyświetlany wideoklip.                                                                                                    |
| 5/30      | Numer indeksu: Wyświetlany jest numer indeksu bieżącego<br>zdjęcia i całkowita liczba zdjęć zapisanych na karcie pamięci<br>umieszczonej w drukarce.                                                                                                    |